MANUAL INSTALLATION | OPERATION | MAINTENANCE

# TRIPLE CHANNEL PROFIBUS TO CURRENT CONVERTER FI303

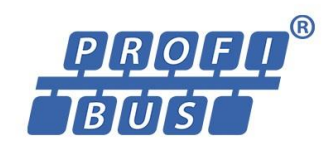

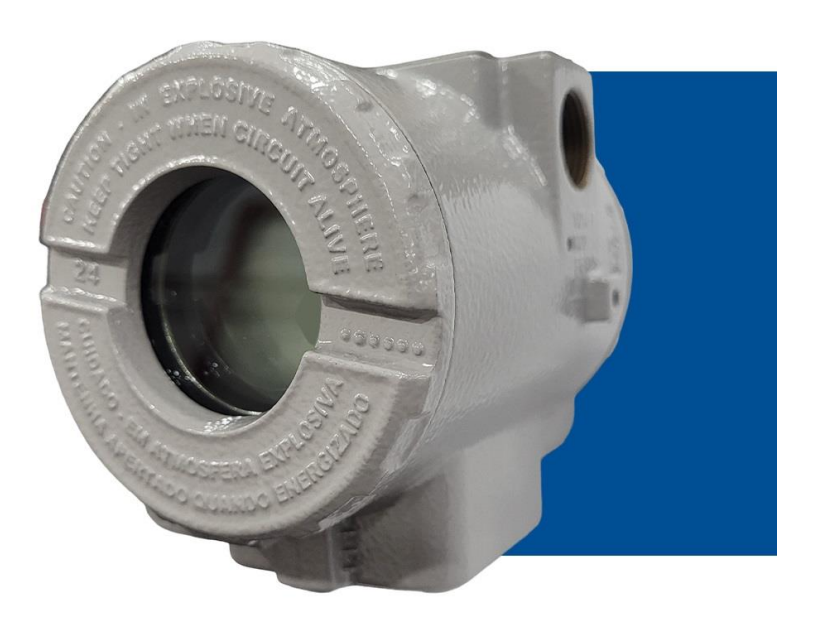

DEC/24 - VERSION 4

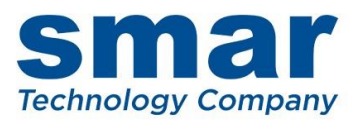

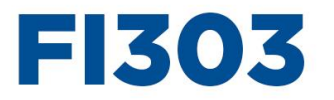

Triple channel Profibus to Current converter

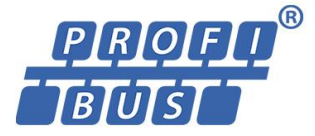

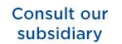

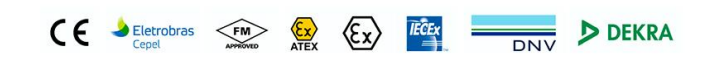

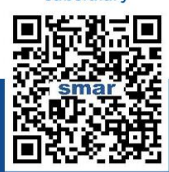

Rua Dr. Antônio Furlan Junior, 1028 - Sertãozinho, SP - CEP: 14170-480 insales@smar.com.br | +55 (16) 3946-3599 | www.smar.com

© Copyright 2024, Nova Smar S/A. All rights reserved. October 2024. Specifications and information are subject to change. Updated addresses are available on our website.

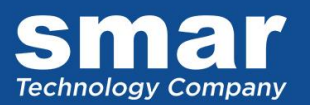

# **INTRODUCTION**

The **FI303** is from the first generation of Profibus PA devices. It is a converter mainly intended for interface of a Profibus PA system to control valve or other actuators. The **FI303** produces a 4-20 mA output proportional to input received over the Profibus PA network. The digital technology used in the **FI303** enables an easy interface between the field and the control room and several interesting features that reduce considerably the installation, operation and maintenance costs.

The FI303 is part of Smar's complete 303 line of Profibus PA devices.

Profibus PA, is not only a replacement for 4-20 mA or intelligent/smart transmitter protocols, it contains much more.

The digital technology used in the **FI303** enables the choice of several types of transfer functions, an easy interface between the field and the control room and several interesting features that considerably reduce the installation, operation and maintenance costs.

Some of the advantages of bi-directional digital communications are known from existing smart transmitter protocols: Higher accuracy, multi-variable access, remote configuration and diagnostics, and multi-dropping of several devices on a single pair of wires.

The system controls variable sampling, algorithm execution and communication so as to optimize the usage of the network, without losing time. Thus, high closed loop performance is achieved.

Using Profibus technology, with its capability to interconnect several devices, very large control schemes can be constructed. In order too be user friendly the function block concept was introduced.

The **FI303**, like the rest of the 303 family, has some Function Blocks built in, like Analog Output and Transducer and Display Blocks.

The need for implementation of Fieldbus in small as well as large systems was considered when developing the entire 303 line of Profibus-PA devices. They have common features and can configured locally using a magnetic tool, eliminating the need for a configuration tool or console in many basic applications.

#### Get the best result of the FI303 by carefully reading these instructions.

NOTE

In case of using Simatic PDM as the configuration and parameterization tool, Smar recommends that the user does not apply the option "Download to Device". This function can improperly configure the field device. Smar recommends that user make the use of the option "Download to PG / PC" and then selecting the Device Menu, use the menus of the transducer, function and display blocks acting specifically, according to each menu and method for reading and writing.

NOTE

This Manual is compatible with version 4.XX, where 4 denote software version and XX software release. The indication 4.XX means that this manual is compatible with any release of software version 4.

#### Waiver of responsibility

The contents of this manual abides by the hardware and software used on the current equipment version. Eventually there may occur divergencies between this manual and the equipment. The information from this document are periodically reviewed and the necessary or identified corrections will be included in the following editions. Suggestions for their improvement are welcome.

#### Warning

For more objectivity and clarity, this manual does not contain all the detailed information on the product and, in addition, it does not cover every possible mounting, operation or maintenance cases.

Before installing and utilizing the equipment, check if the model of the acquired equipment complies with the technical requirements for the application. This checking is the user's responsibility.

If the user needs more information, or on the event of specific problems not specified or treated in this manual, the information should be sought from Smar. Furthermore, the user recognizes that the contents of this manual by no means modify past or present agreements, confirmation or judicial relationship, in whole or in part.

All of Smar's obligation result from the purchasing agreement signed between the parties, which includes the complete and sole valid warranty term. Contractual clauses related to the warranty are not limited nor extended by virtue of the technical information contained in this manual.

Only qualified personnel are allowed to participate in the activities of mounting, electrical connection, startup and maintenance of the equipment. Qualified personnel are understood to be the persons familiar with the mounting, electrical connection, startup and operation of the equipment or other similar apparatus that are technically fit for their work. Smar provides specific training to instruct and qualify such professionals. However, each country must comply with the local safety procedures, legal provisions and regulations for the mounting and operation of electrical installations, as well as with the laws and regulations on classified areas, such as intrinsic safety, explosion proof, increased safety and instrumented safety systems, among others.

The user is responsible for the incorrect or inadequate handling of equipments run with pneumatic or hydraulic pressure or, still, subject to corrosive, aggressive or combustible products, since their utilization may cause severe bodily harm and/or material damages.

The field equipment referred to in this manual, when acquired for classified or hazardous areas, has its certification void when having its parts replaced or interchanged without functional and approval tests by Smar or any of Smar authorized dealers, which are the competent companies for certifying that the equipment in its entirety meets the applicable standards and regulations. The same is true when converting the equipment of a communication protocol to another. In this case, it is necessary sending the equipment to Smar or any of its authorized dealer. Moreover, the certificates are different and the user is responsible for their correct use.

Always respect the instructions provided in the Manual. Smar is not responsible for any losses and/or damages resulting from the inadequate use of its equipments. It is the user's responsibility to know and apply the safety practices in his country.

# TABLE OF CONTENTS

| SECTION 1 - INSTALLATION                                                | 1.1  |
|-------------------------------------------------------------------------|------|
| GENERAL                                                                 | 1.1  |
| MOUNTING                                                                | 1.1  |
| TOPOLOGY AND NETWORK CONFIGURATION                                      | 1.4  |
| INTRINSIC SAFETY BARRIER                                                | 1.5  |
| JUMPER CONFIGURATION                                                    | 1.5  |
| POWER SUPPLY                                                            | 1.5  |
| INSTALLATION IN HAZARDOUS AREAS                                         | 1.6  |
| EXPLOSION/FLAME PROOF                                                   | 1.6  |
| INTRINSICALLY SAFE                                                      | 1.6  |
| SECTION 2 - OPERATION                                                   | 21   |
| FUNCTIONAL DESCRIPTION - ELECTRONICS REFER TO THE BLOCK DIAGRAM         | 2.1  |
| SECTION 3 - CONFIGURATION                                               |      |
| HOW TO CONFIGURE A TRANSDUCER BI OCK                                    |      |
| TERMINAL NUMBER                                                         |      |
| FUNCTIONAL DIAGRAM OF THE PROFIBUS PA TO CURRENT TRANSDUCER BLOCK       |      |
| PROFIBUS TO CURRENT CONVERTER TRANSDUCER BLOCK - PARAMETERS DESCRIPTION | 3.2  |
| PROFIBUS TO CURRENT CONVERTER TRANSDUCER BLOCK - PARAMETERS TABLE       | 3.4  |
| CYCLIC CONFIGURATION                                                    | 3.5  |
| HOW TO CONFIGURE THE ANALOG OUTPUT BLOCK                                | 3.11 |
| CURRENT TRIM                                                            | 3.16 |
| LOCAL ADJUSTMENT                                                        | 3.20 |
| TRANSDUCER DISPLAY – CONFIGURATION                                      | 3.21 |
| DISPLAY TRANSDUCER BLOCK                                                | 3.22 |
| DEFINITION OF PARAMETERS AND VALUES                                     | 3.23 |
|                                                                         | 3.28 |
| PROGRAMMING USING LOCAL ADJUSTMENT                                      | 3.29 |
|                                                                         |      |
| W1 JUMPER CONNECTIONS                                                   |      |
| CYCLICAL DIAGNOSIS                                                      | 3.35 |
| SECTION 4 - MAINTENANCE PROCEDURES                                      | 4.1  |
| GENERAL                                                                 | 4.1  |
| DISASSEMBLY PROCEDURE                                                   | 4.2  |
| EXPLODED VIEW                                                           | 4.2  |
| REASSEMBLY PROCEDURE                                                    | 4.3  |
| INTERCHANGEABILITY                                                      | 4.4  |
| ACCESSORIES AND RELATED PRODUCTS                                        | 4.4  |
| SPARE PARTS LIST                                                        | 4.5  |
| DETAILED CODE FOR ORDERING SPARE PARTS                                  | 4.5  |
| ISOLATION TEST ON EQUIPMENT HOUSINGS                                    | 4.6  |
|                                                                         |      |
| SECTION 5 - TECHNICAL CHARACTERISTICS                                   | 5.1  |
|                                                                         | 5.2  |
| APPENDIX A - CERTIFICATIONS INFORMATION                                 | A.1  |
| APPENDIX B – SRF – SERVICE REQUEST FORM                                 | B.1  |

## Installation Flowchart

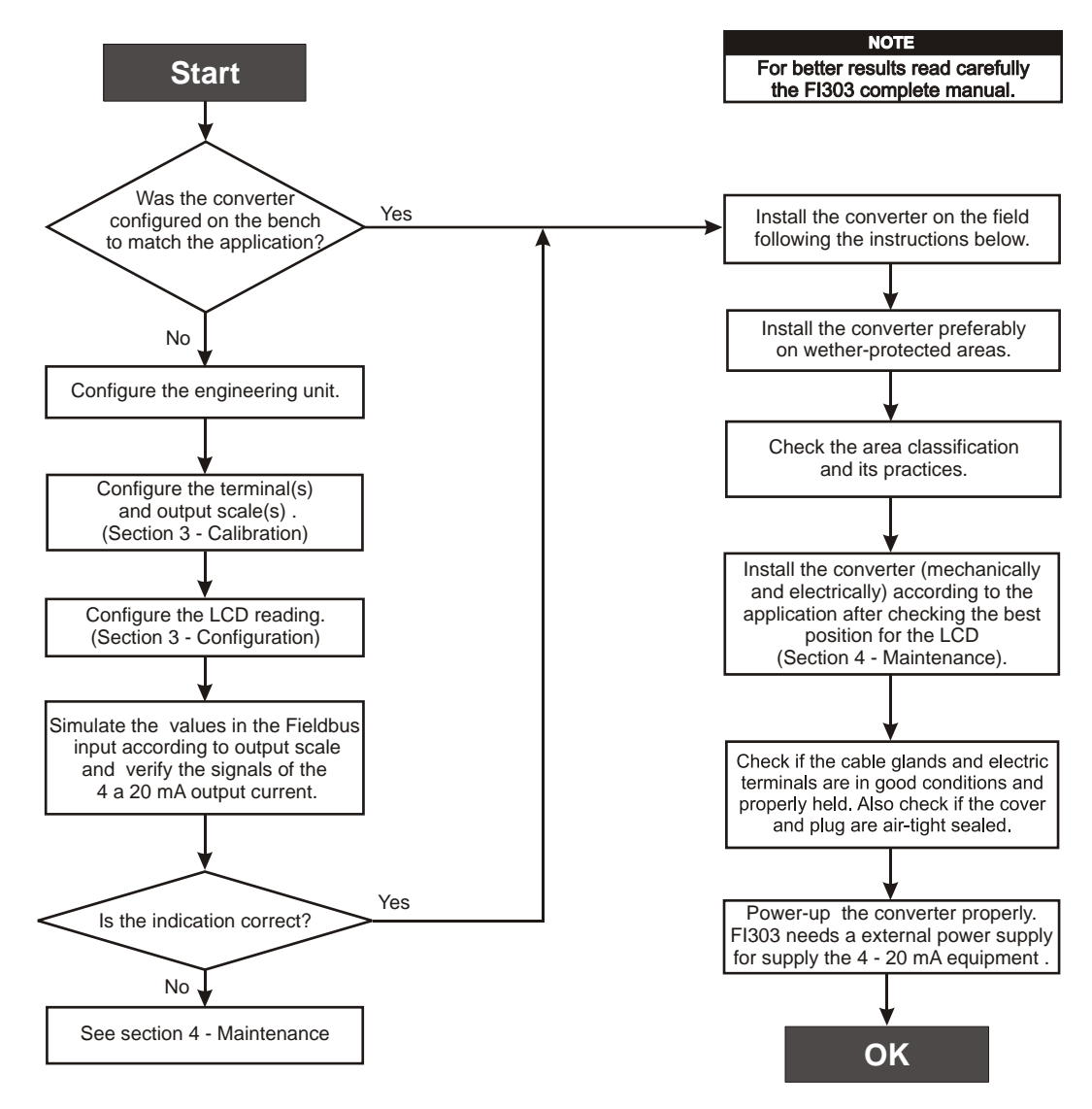

# INSTALLATION

### General

NOTE Installations carried out in hazardous areas must follow the recommendations of the standards applicable to the area.

The overall accuracy of measurement and control depends on several variables. Although the converter has an outstanding performance, proper installation is essential, to maximize its performance.

Among all factors, which may affect converter accuracy, environmental conditions are the most difficult to control. There are, however, ways of reducing the effects of temperature, humidity and vibration.

Locating the converter in areas protected from extreme environmental changes can minimize temperature fluctuation effects.

In warm environments, the converter should be installed to avoid, as much as possible, direct exposure to the sun. Installation close to lines and vessels subjected to high temperatures should also be avoided.

Use of sunshades or heat shields to protect the converter from external heat sources should be considered, if necessary.

Humidity is fatal to electronic circuits. In areas subjected to high relative humidity, the O-rings for the electronics cover must be correctly placed. Removal of the electronics cover in the field should be reduced to the minimum necessary, since each time it is removed, the circuits are exposed to the humidity. The electronic circuit is protected by a humidity proof coating, but frequent exposures to humidity may affect the protection provided. It is also important to keep the covers tightened in place. Every time they are removed, the threads are exposed to corrosion, since painting cannot protect these parts. Code-approved sealing methods on conduit entering the converter should be employed.

## Mounting

Using the bracket, the mounting may be done in several positions, as shown on Figure 1.3 - Dimensional Drawing and Mounting Positions. For better visibility, the digital indicator may be rotated in steps of 90° (See the section Maintenance Procedures).

#### **Output Wiring**

The output is in fact a current link. An external power source is therefore necessary. The **FI303** controls the current in the loop. (See Figure 1.4 - Output Connections). The three channels have a common ground for the external power supply.

The output load is limited by the voltage of the external power supply. Please refer to the load graph to determine the maximum load.

On loss of power the output will be uncertain. If power is maintained, but communication is lost, the output may be pre-configured to freeze or go to a safe value.

#### **Electric Wiring**

Access the wiring block by removing the Electrical Connection Cover. This cover can be locked closed by the cover locking screw (See Figure 1.1 - Cover Locking). To release the cover, rotate the locking screw clockwise.

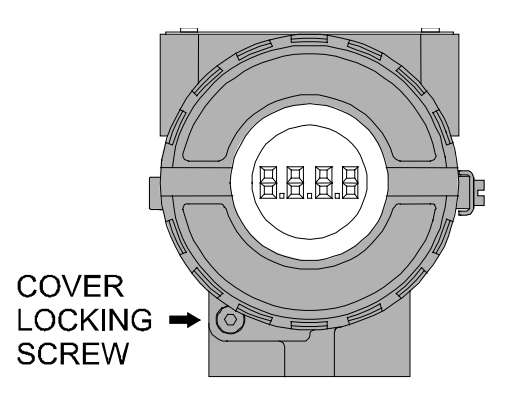

Figure 1.1 - Cover Locking

Cable access to wiring connections is obtained by one of the two conduit outlets. Conduit threads should be sealed by means of code-approved sealing methods. The unused outlet connection should be plugged accordingly.

The wiring block has screws, on which terminal type fork or ring can be fastened, see Figure 1.2 - Ground Terminals.

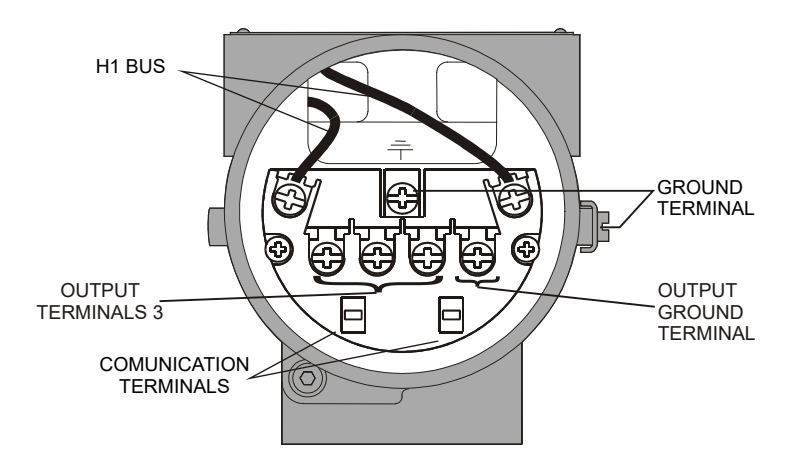

Figure 1.2 - Ground Terminals

For convenience there are three ground terminals: one inside the cover and two externals, located close to the conduit entries.

The **FI303** uses the 31.25 kbit/s voltage mode option for physical signaling. All other devices on the same bus must use the same signaling. All devices are connected in parallel along the same pair of wires.

Various types of Fieldbus devices may be connected on the same bus.

The **FI303** is powered via bus. The limit for such devices is according to the DP/PA coupler limitations for one bus for non-intrinsically safe requirement. In hazardous area, the number of devices may be limited by intrinsically safe restrictions, according to the DP/PA coupler and barriers limitations.

Dimensions are in mm (in).

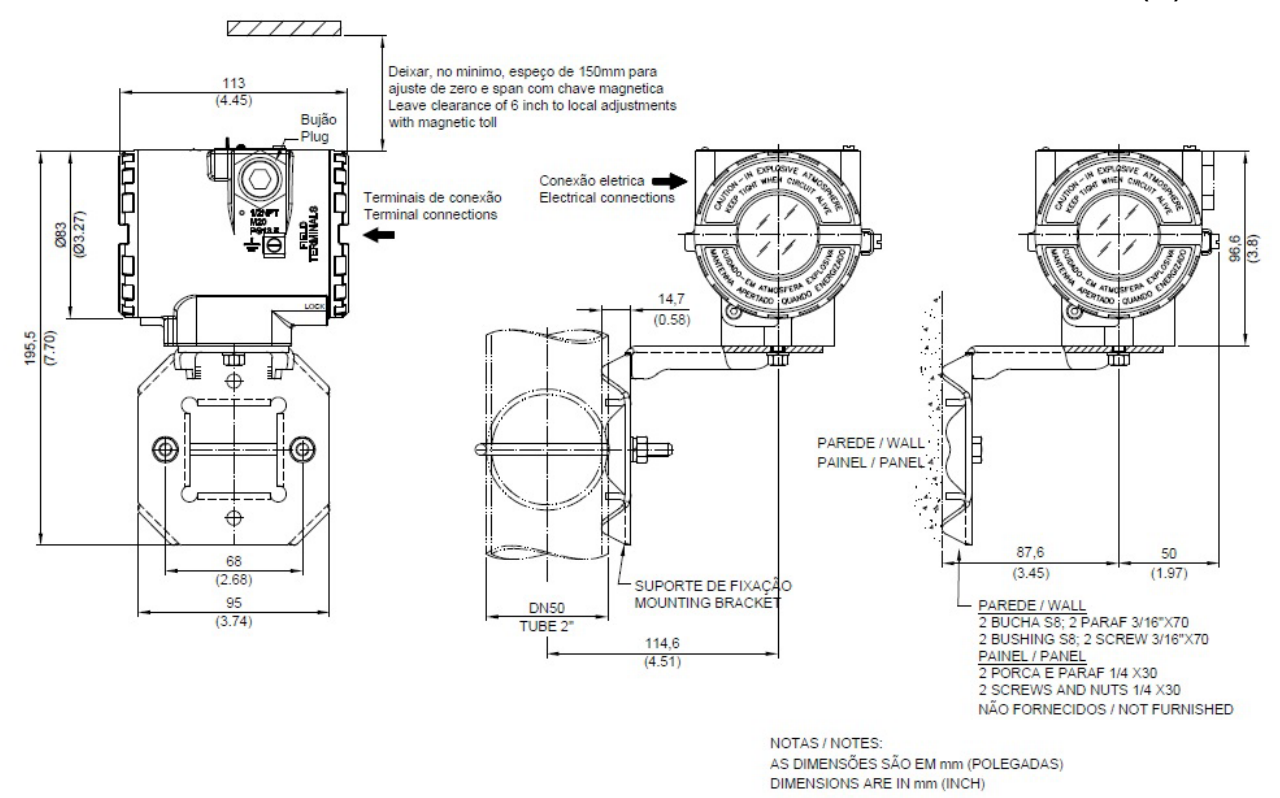

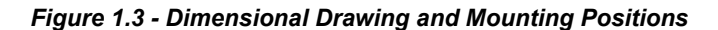

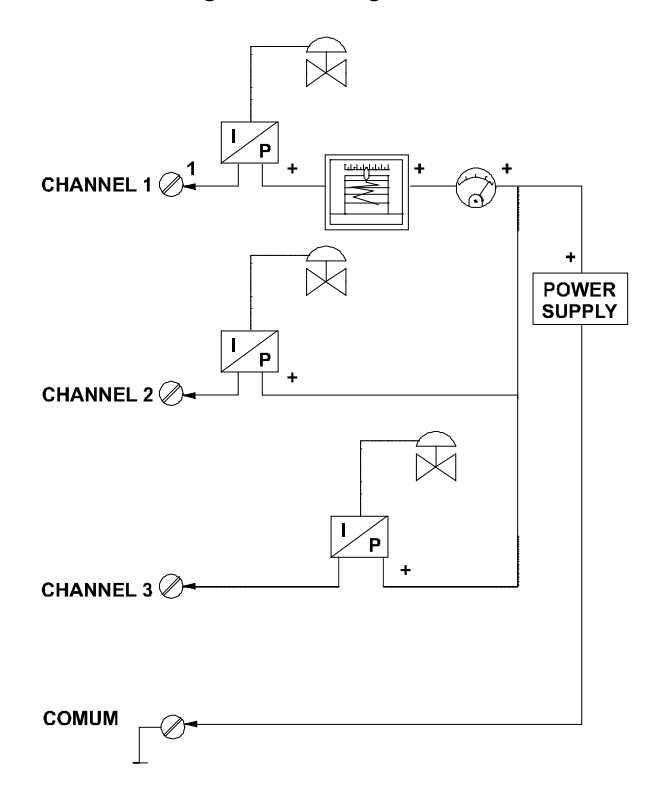

Figure 1.4 - Output Connections

Avoid routing signal wiring close to power cables or switching equipment.

The **FI303** is protected against reverse polarity, and can withstand  $\pm 35$  V DC without damage, but it will not operate when in reverse polarity.

NOTE Please refer to the General Installation, Operation and Maintenance Procedures Manual for more details.

## **Topology and Network Configuration**

#### Wiring

Other types of cable may be used, other than for conformance testing. Cables with improved specifications may enable longer trunk length or superior interface immunity. Conversely, cables with inferior specifications may be used subject to length limitations for trunk and spurs plus possible nonconformance to the RFI/EMI susceptibility requirements. For intrinsically safe applications, the inductance/resistance ratio (L/R) should be less than the limit specified by the local regulatory agency for the implementation.

Bus topology (See Figure 1.5 – Bus Topology) and tree topology (See Figure 1.6 – Tree Topology) are supported. Both types have a trunk cable with two terminations. The devices are connected to the trunk via spurs. The spurs may be integrated in the device giving zero spur length. A spur may connect more than one device, depending on the length. Active couplers may be used to extend spur length.

The total cable length, including spurs, between any two devices in the Fieldbus should not exceed 1900m.

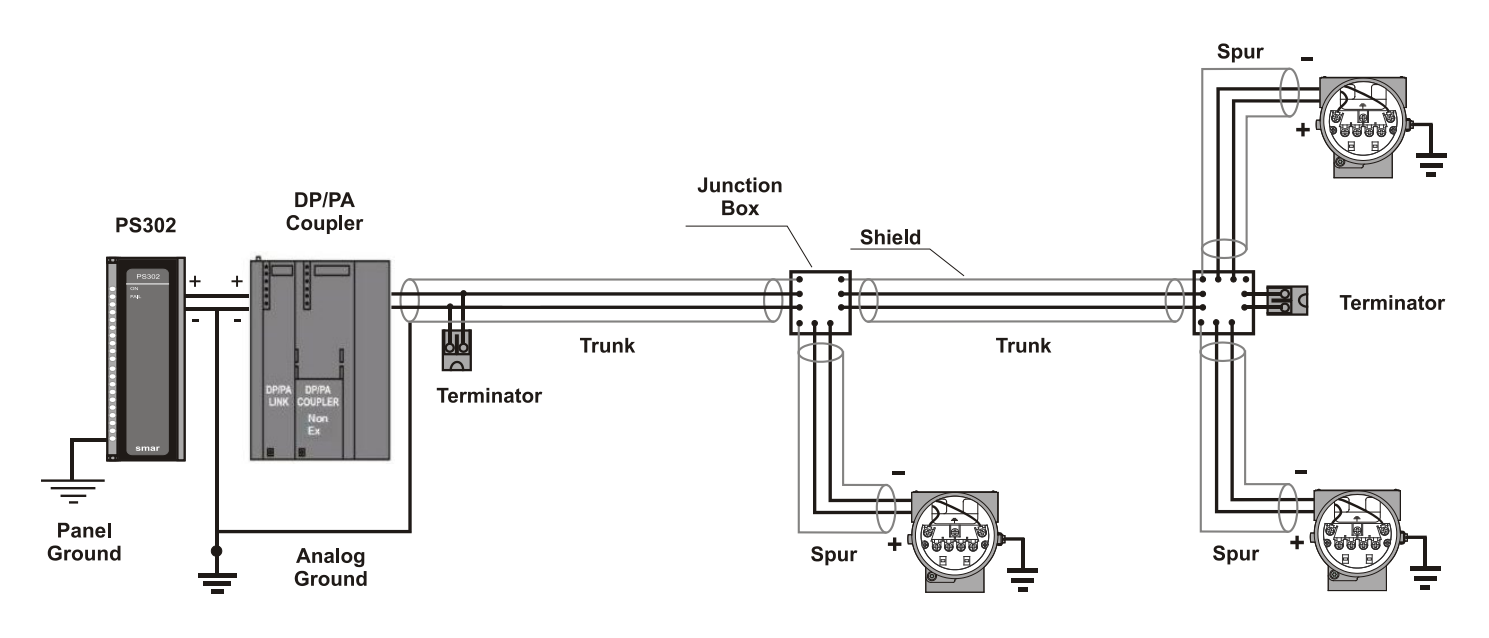

Figure 1.5 - Bus Topology

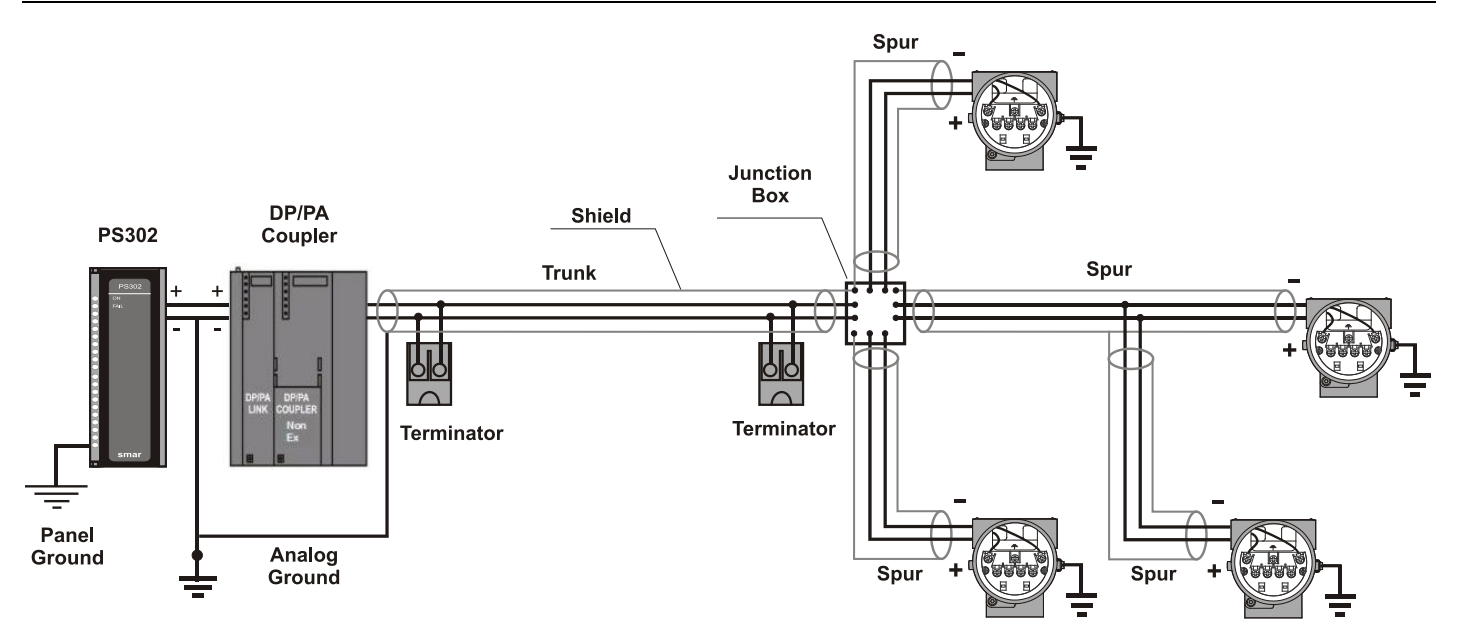

Figure 1.6 - Tree Topology

## Intrinsic Safety Barrier

When the Profibus converter is in an area requiring intrinsic safety, a barrier must be inserted on the trunk. If the DP/PA coupler is already intrinsically safe, there is this necessary. Use of **DF47-17** (Smar intrinsic safety barrier) is recommended.

## Jumper Configuration

To work properly, the jumpers J1 and W1 located in the **FI303** main board must be correctly configured (See Table 1.1 - Description of the Jumpers).

| J1 | This jumper enables the simulation mode parameter in the AO block. |
|----|--------------------------------------------------------------------|
| W1 | This jumper enables the local adjustment programming tree.         |

#### Table 1.1 - Description of the Jumpers

## **Power Supply**

The **FI303** receives power from the bus via the signal wiring. The power supply may come from a separate unit or from another device such as a controller or DCS.

The voltage should be between 9 to 32 Vdc for non-intrinsic safe applications.

A special requirement applies to the power supply used in an intrinsically safe bus and depends on the type of barrier used.

Use of **PS302** is recommended as power supply.

## Installation in Hazardous Areas

See Appendix "A" for additional certification information.

# **OPERATION**

## Functional Description - Electronics Refer to the block diagram

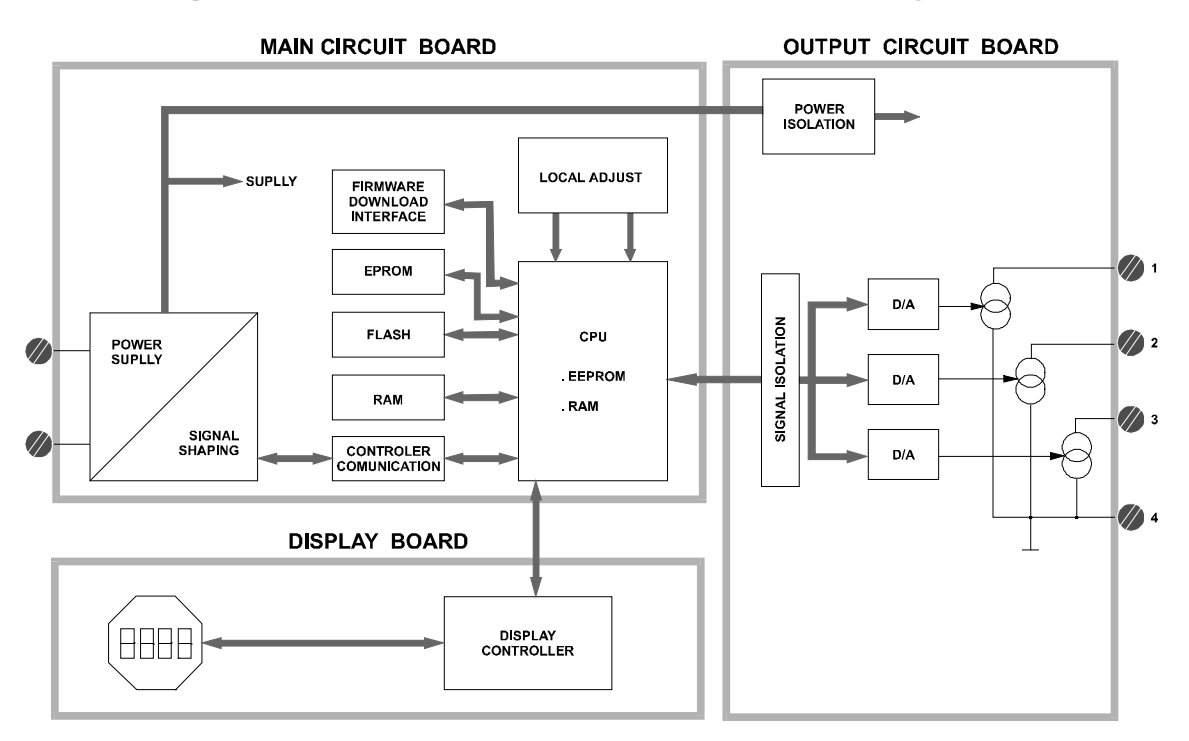

Figure 2.1 - FI303 Block Diagram

The function of each block is described below:

#### D/A

Receives the signal from the CPU and converts it to an analog voltage, used by the current control.

#### **Current Control**

Controls the current of the channel according to the data received from the CPU.

#### Signal Isolator

Its function is to isolate the data signal between the output and the CPU.

#### (CPU) Central Processing Unit, RAM and PROM

The CPU is the intelligent portion of the converter, being responsible for the management and operation of block execution, self-diagnostics and communication. The program is stored in PROM. For temporary storage of data there is a RAM. The data in the RAM is lost if the power is switched off, however the device also has a nonvolatile EEPROM where data that must be retained is stored. Examples of such data are calibration, configuration and identification data.

#### **Communication Controller**

It monitors line activity, modulates and demodulates communication signals and inserts and deletes start and end delimiters.

#### Power Supply

Takes power of the loop-line to power the converter circuitry.

#### **Power Isolation**

Just like the signals to and from the output section, the power to the output section must be isolated.

#### **Display Controller**

Receives data from the CPU and drives the Liquid Crystal Display.

#### Local Adjustment

Two switches that are magnetically activated. They can be activated by the magnetic tool without mechanical or electrical contact.

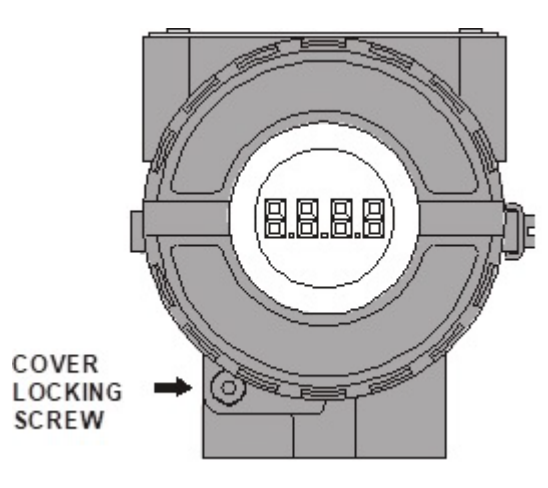

Figure 2.2 - LCD Indicator

# CONFIGURATION

One of the many advantages of using Fieldbus technologies is that device configuration is independent of the configuration software. The **FI303** may be configured by a third-party terminal or operator console as Smar's configurators ProfibusView or AssetView for FDT.

The **FI303** contains three output transducer blocks, one physical block, one display transducer block, three analog output function blocks.

Function Blocks are not covered in this manual. For further explanation and details of function blocks, see the "Function Blocks Instruction Manual".

The transducer block isolates the function block of the specific I/O hardware, like sensors and actuators, for example. Transducer block controls access to I/O through manufacturer specific implementation. This allows the transducer block to execute the algorithm, as frequently as necessary to obtain good data from sensors without burdening the function blocks that use the data. It also insulates the function blocks from the manufacturer specific characteristics of certain hardware.

By accessing the hardware, the transducer block can get data from I/O or pass control data to it. The connection between Transducer block and Input/Output Function blocks is called channel. Normally, transducer blocks perform functions, such as linearization, characterization, temperature compensation, control and exchange data to/from hardware.

In order to assure correct values in the offline configuration, when using download function of Simatic PDM, please make sure you have done the upload first.

#### **Offline Configuration**

- 1. First run "Download to PG/PC" option to assure valid values.
- 2. Run after the Menu Device option to configure the required parameters using the related menus.

NOTE

It is not advisable to use the "Download to Device" option. This function can misconfigure the equipment.

### How to Configure a Transducer Block

The transducer block has an algorithm, a set of contained parameters and a channel connecting it to a function block.

The algorithm describes the behavior of the transducer as a data transfer function between the I/O hardware and other function block. The set of contained parameters, it means, you are not able to link them to other blocks, defines the user interface to the transducer block. They can be divided into Standard and Manufacturer Specific.

The standard parameters will be present for such class of device, as pressure, temperature, actuator, etc., whatever is the manufacturer. Oppositely, the manufacturers specific ones are defined only by its manufacturer. As common manufacturer specific parameters, we have calibration settings, material information, linearization curve, etc.

When deforming a standard routine as a calibration, user is conducted step by step by a method. The method is generally defined as guideline to help the user to make common tasks. The **Configuration Tool** identifies each method associated to the parameters and enables the interface to it., linearization curve, etc.

When you perform a standard routine as a calibration, you are conducted step by step by method. The method is generally defined as guideline to help the user to make common tasks. The **Configuration Tool** identifies each method associated to the parameters and enables the interface to it.

## **Terminal Number**

It is the parameter, which refers to a channel value, which in its turn, is sent via internally from the specified transducer output to function block.

It starts at channel one (1) for transducer number one until channel three (3) for transducer number three.

The channel number of the AO block is related to the transducer's terminal number. Channel number 1, 2, 3 corresponds bi-univocally to the terminal block with the same number. Therefore, all user has to do is choose combinations: (1.1), (2.2), (3.3) for (CHANNEL, BLOCK) respectively.

## Functional Diagram of the Profibus PA to Current Transducer Block

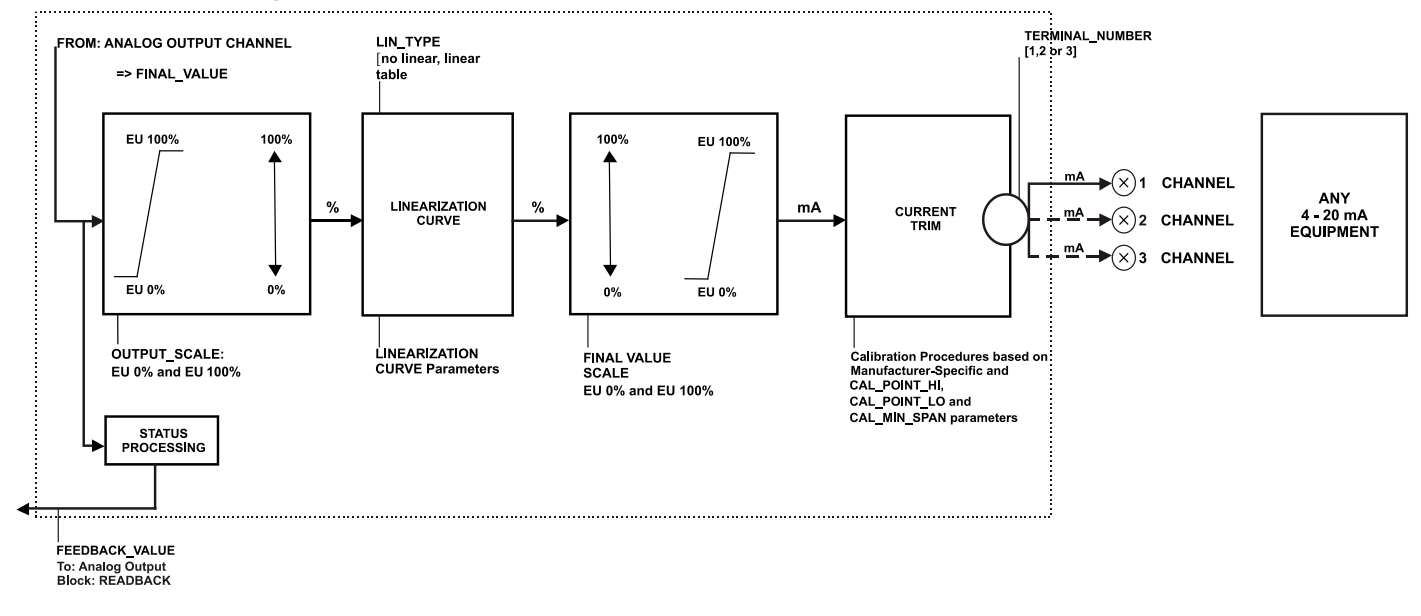

Figure 3.1 - Functional Diagram of the Profibus PA to Current Transducer Block

## **PROFIBUS to Current Converter Transducer Block - Parameters Description**

| PARAMETERS           | DESCRIPTION                                                                                                    |
|----------------------|----------------------------------------------------------------------------------------------------|
| FINAL_VALUE          | The actual value variable for the final control element in units of OUT_SCALE. Status BAD will indicate a hardware problem.                                                                                                    |
| FINAL_VALUE_SCALE    | This is the output conversion of the linearisated value using the high and low scale. The engineering unit is mA (1211).                                                                                                    |
| CAL_POINT_HI         | This parameter contains the highest calibrated value. This parameter indicates where the converter should be when the setpoint is 100%. The engineering unit used by this calibration is mA.                                                                                 |
| CAL_POINT_LO         | This parameter contains the lowest calibrated value. This parameter indicates where the converter should be when the setpoint is 0%. The engineering unit used by calibration is mA.                                                                                         |
| CAL_MIN_SPAN         | This parameter contains the minimum calibration span value allowed. This minimum span information is necessary to ensure that when calibration is done, the two calibrated points (high and low) are not too close together. The engineering unit used by calibration is mA. |
| CONVERTER_SER_NUM    | This parameter contains the converter serial number.                                                                                                    |
| CONVERTER_MAN        | Name of converter-manufacturer                                                                                                    |
| CONVERTER_MAINT_DATE | The date of last maintenance.                                                                                                    |
| FEEDBACK_VALUE       | The actual final value of the final control element in units of OUT_SCALE.                                                                                                    |
| TERMINAL_NUMBER      | The terminal number, which references a channel value, is sent via internal, manufacturer-specific from AO function block to the specified transducer. It starts at one (1) for transducer number one until three (3) for transducer number three.                           |
| TAB_ACTUAL_NUMBER    | Contains the actual numbers of entries in the table. It shall be calculated after the transmission of the table is finished.                                                                                                    |

| PARAMETERS                                                                                                    | DESCRIPTION                                                                                                    |  |  |  |
|----------------------------------------------------------------------------------------------------|----------------------------------------------------------------------------------------------------|--|--|--|
| TAB_ENTRY                                                                                                    | The index parameter identifies which element of the table is in the X_VALUE and Y_VALUE parameter currently                                                                                                    |  |  |  |
| TAB_MAX_NUMBER                                                                                                    | TAB_MAX_NUMBER is the maximum size (number of X_VALUE and Y_VALUE values) of the table in the device.                                                                                                    |  |  |  |
| TAB_MIN_NUMBER                                                                                                    | For device internal reasons (e.g. for calculation), sometimes it is necessary to use a certain number of table values in minimum. This number is provided in the TAB_MIN_NUMBER parameter.                                                                                                    |  |  |  |
| TAB_OP_CODE                                                                                                    | <ul> <li>The modification of a table in a device influences the measurement or actuation algorithms of the device. Therefore, an indication of a starting and an end point is necessary. The TAP_OP_CODE controls the transaction of the table.</li> <li>0: not initialised</li> <li>1: new operation characteristic, first value (TAB_INDEX=1), old curve cleared</li> <li>2: reserved</li> <li>3: last value, end of transmission, check table, swaps the old curve with the new curve, actualise ACTUAL_NUMBER.</li> <li>4: delete point of table with actual index (optional), sort records with increasing Charact-Input-Value, assign new indexes, decrement CHARACT_NUMBER.</li> <li>5: insert point (Charact-Input-Value relevant) (optional), sort records with increasing Charact-Input-Value, assign new indexes. Increment CHARACT_NUMBER.</li> <li>6: replace point of table with actual index (optional).</li> <li>It is possible to read a table or parts of the table without start a stop an interaction (TAB OP CODE 1 and 3). The start is indicated by set TAB ENTRY to 1.</li> </ul> |  |  |  |
| TAB_STATUS                                                                                                    | It is common to provide a plausibility check in the device. The result of this check is<br>indicated in the TAB_STATUS parameter.<br>0: not initialised<br>1: good (new table is valid)<br>2: not monotonous increasing (old table is valid)<br>3: not monotonous decreasing (old table is valid)<br>4: not enough values transmitted (old table is valid)<br>5: too many values transmitted (old table is valid)<br>6: gradient of edge too high (old table is valid)<br>7: Values not excepted (old values are valid)<br>8: 127 reserved<br>> 128 manufacturer specific                                                                                                    |  |  |  |
| TAB_X_Y_VALUE                                                                                                    | The X_Y_VALUE parameter contains one value couple of the table                                                                                                    |  |  |  |
| LIN_TYPE                                                                                                    | Type of linearisation.<br>0 = no linearisation (mandatory)<br>1 = linearisation table (optional)<br>240 = Manufacturer specific<br>249 = Manufacturer specific<br>250 = Not used<br>251 = None<br>252 = Unknown<br>253 = Special                                                                                                    |  |  |  |
| FEEDBACK_CAL                                                                                                    | This parameter should be set with the actual output current during the calibration                                                                                                    |  |  |  |
| CAL_CONTROL                                                                                                    | This parameter controls when the calibration procedure ends. It is necessary since the user should enter the "analog current" value that he sees at the multi-meter. The device waits for a flag that tells it when to change from TRIM mode to normal one.                                                                                                    |  |  |  |
| ACTUATOR_ACTION       Fail-Safe position for power-loss of the actuator resp. the value:         0 = not initialized       1 = opening (100%)         2 = closing (0%)       3 = none / remains in actual position |                                                                                                    |  |  |  |
| SP_RATE_INC                                                                                                    | Ramp rate at which upward setpoint changes are acted on in Auto mode, in FV units per second. If the ramp rate is set to zero or minus infinite, then the setpoint will be used immediately.                                                                                                    |  |  |  |
| SP_RATE_DEC                                                                                                    | Ramp rate at which downward setpoint changes are acted on in Auto mode, in FV units per second. If the ramp rate is set to zero or plus infinite, then the setpoint will be used immediately.                                                                                                    |  |  |  |
| SP_HI_LIM                                                                                                    | The setpoint high limit is the highest setpoint operator entry that can be used for the transducer block.                                                                                                    |  |  |  |
| SP_LO_LIM                                                                                                    | The setpoint low limit is the lowhest setpoint operator entry that can be used for the                                                                                                    |  |  |  |

| PARAMETERS     | DESCRIPTION                                                                                                    |  |  |  |  |  |  |
|----------------|----------------------------------------------------------------------------------------------------|--|--|--|--|--|--|
|                | transducer block.                                                                                                    |  |  |  |  |  |  |
| BACKUP_RESTORE | <ul> <li>This parameter allows to save and to restore data according to factory and user calibration procedures. It has the following options: <ol> <li>"Factory Cal Restore",</li> <li>"Last Cal Restore",</li> <li>"Default Data Restore",</li> <li>"Shut-Down Data Restore",</li> <li>"Factory Cal Backup",</li> <li>"Last Cal Backup",</li> <li>"Shut-Down Data Backup",</li> <li>"None".</li> </ol> </li> </ul> |  |  |  |  |  |  |
| XD_ERROR       | Indicates the condition of calibration process according to:                                                                                                    |  |  |  |  |  |  |
| XD_ERROR       | <ul> <li>{16, "Default value set"},</li> <li>{22, "Applied process out of range"},</li> <li>{26, "Invalid configuration for request"},</li> <li>{27, "Excess correction"},</li> <li>{28 "Calibration failed"}</li> </ul>                                                                                                    |  |  |  |  |  |  |
| MAIN_BOARD_SN  | The electronic main board serial number.                                                                                                    |  |  |  |  |  |  |
| EEPROM_FLAG    | This parameter is used to indicate EEPROM saving process.<br>{0, "False"}<br>{1, "True"}                                                                                                    |  |  |  |  |  |  |
| ORDERING_CODE  | This array of Unsigned 8 bytes contains information about which kind of materials and mechanical parts have been used for the device. This is part of the Ordering Code information necessary to buy a spare unit.                                                                                                    |  |  |  |  |  |  |

Table 3.1 - Parameters Description

## **PROFIBUS to Current Converter Transducer Block - Parameters Table**

| Relative<br>Index   | Parameter Name                                         | Object<br>Type                       | Data Type       | Store    | Size   | Access | Parameter<br>usage/Type<br>of Transport | Initial/Default<br>Value | Mandatory/<br>Optional<br>Class | VIEW |
|---------------------|--------------------------------------------------------|--------------------------------------|-----------------|----------|--------|--------|-----------------------------------------|--------------------------|---------------------------------|------|
| Standard Parameters |                                                        |                                      |                 |          |        |        |                                         |                          |                                 | 13   |
|                     |                                                        |                                      |                 |          |        |        |                                         |                          |                                 |      |
| Additional P        | Additional Parameters for Transducer Block             |                                      |                 |          |        |        |                                         |                          |                                 |      |
| 8                   | FINAL_VALUE                                            | R                                    | DS-33           | D        | 5      | R/w    | C/a                                     | 0                        | М                               |      |
| 9                   | FINAL_VALUE_SCALE                                      | Array                                | Float           | S        | 8      | R/w    | C/a                                     | 4 and 20 mA              | М                               |      |
| 10                  | CAL_POINT_HI                                           | S                                    | Float           | Ν        | 4      | R/w    | C/a                                     | 20                       | М                               |      |
| 11                  | CAL_POINT_LO                                           | S                                    | Float           | Ν        | 4      | R/w    | C/a                                     | 4                        | М                               |      |
| 12                  | CAL_MIN_SPAN                                           | S                                    | Float           | Ν        | 4      | R      | C/a                                     | 1                        | 0                               |      |
| 13                  | CONVERTER_SER_NUM                                      | S                                    | Unsigned32      | Ν        | 4      | R/w    | C/a                                     | 0                        | 0                               |      |
| 14                  | CONVERTER_MAN                                          | S                                    | Octet String    | S        | 16     | R/w    | C/a                                     |                          | 0                               |      |
| 15                  | CONVERTER_MAINT_DATE                                   | S                                    | Octet String    | S        | 16     | R/w    | C/a                                     |                          | 0                               |      |
| 16                  | FEEDBACK_VALUE                                         | S                                    | DS-33           | D        | 5      | R/w    | C/a                                     | 0                        | М                               |      |
| 17                  | TERMINAL_NUMBER                                        | S                                    | Unsigned8       | S        | 1      | R/w    | C/a                                     | 1                        | М                               |      |
| 18                  | TAB_ACTUAL_NUMBER                                      | See expla                            | anation about   | table ha | ndling |        |                                         |                          | 0                               |      |
| 19                  | TAB_ENTRY                                              | See expla                            | anation about   | table ha | ndling |        |                                         |                          | 0                               |      |
| 20                  | TAB_MAX_NUMBER                                         | See expla                            | anation about   | table ha | ndling |        |                                         |                          | 0                               |      |
| 21                  | 21 TAB_MIN_NUMBER See explanation about table handling |                                      |                 |          |        |        |                                         | 0                        |                                 |      |
| 22                  | TAB_OP_CODE                                            | See explanation about table handling |                 |          |        |        |                                         |                          | 0                               |      |
| 23                  | TAB_STATUS                                             | See explanation about table handling |                 |          |        |        |                                         |                          | 0                               |      |
| 24                  | TAB_X_Y_VALUE                                          | See expla                            | anation about   | table ha | ndling |        |                                         |                          | 0                               |      |
| 25                  | LIN_TYPE                                               | See expla                            | anation about t | able har | ndling |        |                                         |                          | М                               |      |

#### FI303 - Operation e Maintenance Instruction Manual

| Relative<br>Index | Parameter Name  | Object<br>Type | Data Type        | Store | Size | Access | Parameter<br>usage/Type<br>of Transport | Initial/Default<br>Value | Mandatory/<br>Optional<br>Class | VIEW |
|-------------------|-----------------|----------------|------------------|-------|------|--------|-----------------------------------------|--------------------------|---------------------------------|------|
| 26                | FEEDBACK_CAL    | S              | Float            | D     | 4    | R/w    | C/a                                     | 0                        | М                               |      |
| 27                | CAL_CONTROL     | S              | Unsigned8        | Ν     | 1    | R/w    | C/a                                     | 0                        | 0                               |      |
| 28-38             | NOT – USED      |                |                  |       |      |        |                                         |                          |                                 |      |
| 39                | ACTUATOR_ACTION | S              | Unsigned8        | S     | 1    | R/w    | C/a                                     |                          |                                 |      |
| 40                | SP_RATE_INC     | S              | float            | S     | 4    | R/w    | C/a                                     |                          |                                 |      |
| 41                | SP_RATE_DEC     | S              | float            | S     | 4    | R/w    | C/a                                     |                          |                                 |      |
| 42                | SP_HI_LIM       | S              | float            | S     | 4    | R/w    | C/a                                     |                          |                                 |      |
| 43                | SP_LO_LIM       | S              | float            | S     | 4    | R/w    | C/a                                     |                          |                                 |      |
| 44                | BACKUP_RESTORE  | S              | Unsigned8        | S     | 1    | R/w    | C/a                                     | 0                        | 0                               |      |
| 45                | XD_ERROR        | S              | Unsigned8        | D     | 1    | R      | C/a                                     | 0x10                     | 0                               |      |
| 46                | MAIN_BOARD_SN   | S              | Unsigned32       | Ν     | 4    | R/w    | C/a                                     | 0                        | 0                               |      |
| 47                | EEPROM_FLAG     | S              | Unsigned8        | D     | 1    | R/w    | C/a                                     | 0                        | 0                               |      |
| 48                | ORDERING_CODE   | S              | Array of<br>Char | S     |      | R/w    | C/a                                     |                          |                                 |      |

#### Table 3.2 - Parameters Table

See FUNCTION BLOCKS PROFIBUS PA manual for more parameter information, by visiting our web page on the Internet: http://www.smar.com.br

## **Cyclic Configuration**

The profibus network master executes the equipment initialization process through the gsd file, which has details for hardware and software revision, equipment bus timing and information on the cyclic data exchange.

The FI303 has 3 function blocks with analog output (AOs) that the class 1 master uses to execute the cyclic services. Users must choose what configuration best suits their application. If the AO Block Mode is in AUTO, it will receive the value and the status of the class 1 master setpoint. In addition, the user may alter this value via a class 2 master if the setpoint status is equal to 0x80 ("good"), and the following configurations can be chosen:

- SP;
- SP/CKECKBACK;
- SP/READBACK/POSD;
- SP/READBACK/POSD/CKECKBACK.

If the AO block is in RCAS, the equipment only receives the setpoint value and status through a class 1 master, and the status will always be equal to 0xc4 ("IA"). The following configurations may be chosen:

- SP;
- SP/CKECKBACK;
- SP/READBACK/POSD;
- SP/READBACK/POSD/ CKECKBACK;
- RCASIN/RCASOUT;
- RCASIN/RCASOUT/ CKECKBACK;
- SP/READBACK/RCASIN/RCASOUT/POSD/CHECKBACK.

The example below shows the necessary steps to integrate the FI303 to a PA system. These steps are applicable to all the equipments on Smar 303 line:

 Copy the FI303 gsd file into the search directory of the PROFIBUS configurator, usually called GSD;

- Copy the FI303 bitmap file on the search directory of the PROFIBUS configurator, usually called BMP;
- After choosing the master, define the communication rate. Do not forget that the couplers may have the following fixed communication rates 45,45 kbits/s (Siemens) or 93,75 kbits/s (P+F) and variable comm rates up to 12 Mbit/s as instance: SK2 and SK3 from P+F, link IM157 from Siemns and Smar's controllers with embedded couplers (DF95 or DF97);
- Add the FI303 and specify its bus address;
- Choose the configuration via parameterization with the gsd file, according to the application, as seen previously. Notice that this choice must match the AO blocks operating mode. Under these conditions mind the status value of the setpoint value, which should be 0x80 (Good) when in Auto mode, and 0xc4(IA) when in Rcas. Three AO blocks may be operated in the following cyclic order: AO\_1, AO\_2 e AO\_3. If only 2 AOs are to be applied, there should be: configuration for the AO\_1, configuration for the AO\_2 and EMPTY MODULE.

The watchdog condition may be activated, prompting the equipment to enter a fail-safe mode when detecting a communication loss between the slave and the master equipment. As FI303 will be on a final element, it is recommended that a fail-safe value be configured.

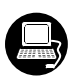

Using **ProfibusView, AssetView FDT** from Smar or **Simatic PDM** from Siemens, for instance, user may configure parameters of the Transducer block. See Figure 3.2 - Function and Transducer Blocks.

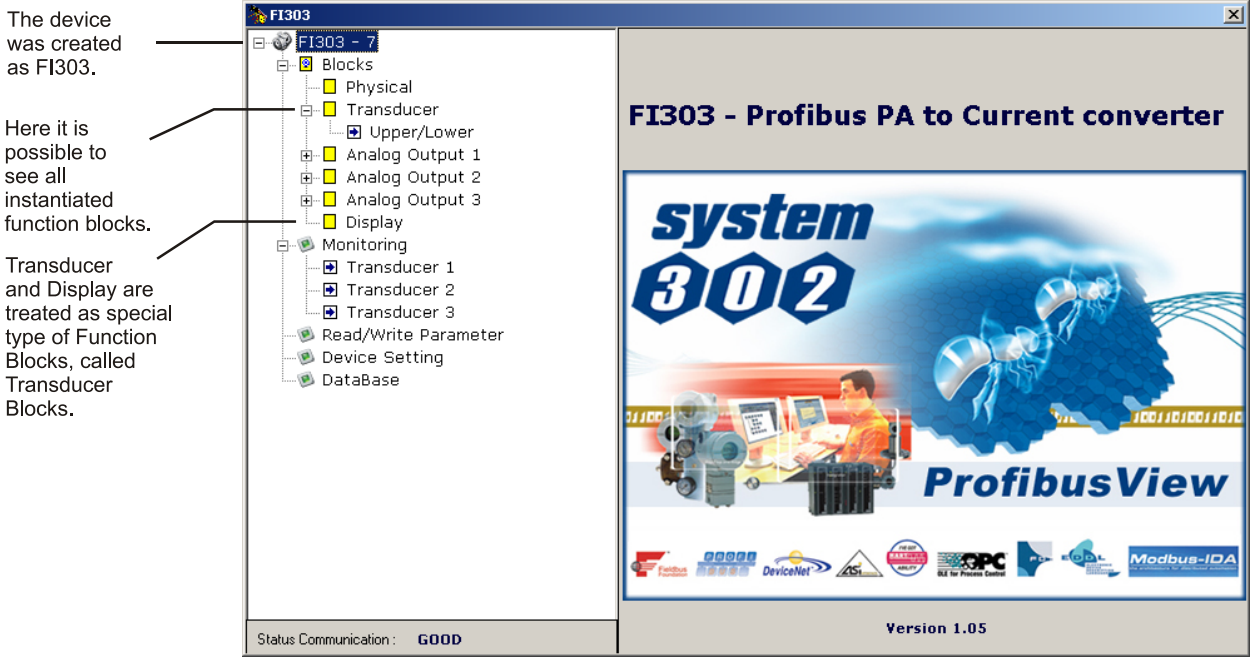

Figure 3.2 - Function and Transducer Blocks – ProfibusView.

| SIMATIC PDM - Fi303            | 8                      |                            |       |        |          |
|--------------------------------|------------------------|----------------------------|-------|--------|----------|
| <u>File Device View Option</u> | ns <u>H</u> elp        |                            |       |        |          |
| 🖬 🎒 🎰 🔳 🗖                      | <b>R</b>               |                            |       |        |          |
| ⊡ 📔 FI303 (Offline)            | Parameter              | Value                      | Unit  | Status | :        |
| 🗄 💼 Device Info                | FI303 (Offline)        |                            |       |        |          |
| ⊞                              | » Device Info          |                            |       |        |          |
| E Display                      | » » Manufacture Info   |                            |       |        |          |
|                                | Manufacturer           | Smar                       |       | Loaded |          |
|                                | Device ID              | 3                          |       | Loaded |          |
|                                | » » Define Device Bloc | k Tags                     |       |        |          |
|                                | Physical Tag           | FI303-E1171                |       | Loaded |          |
|                                | Transducer 1 Tag       | TRANSDUCER BLOCK - FI303 1 |       | Loaded |          |
|                                | Analog Output 1 Tag    | ANALOG OUPUT BLOCK         |       | Loaded |          |
|                                | Transducer 2 Tag       | TRANSDUCER BLOCK - FI303 2 |       | Loaded |          |
|                                | Analog Output 2 Tag    | ANALOG OUPUT BLOCK         |       | Loaded |          |
|                                | Transducer 3 Tag       | TRANSDUCER BLOCK - FI303 3 |       | Loaded |          |
|                                | Analog Output 3 Tag    | ANALOG OUPUT BLOCK         |       | Loaded |          |
|                                | Display Tag            | DSP BLOCK                  |       | Loaded |          |
|                                | » » Descriptor, Messag | e and Date                 |       |        |          |
|                                | Descriptor             |                            |       | Loaded |          |
|                                | Message                |                            |       | Loaded |          |
|                                | Installation Date      |                            |       | Loaded |          |
|                                | » » Serial Numbers     |                            |       |        |          |
|                                | Serial Number          | 1963065673                 |       | Loaded |          |
|                                | Converter 1 Serial #   | 0                          |       | Loaded | <b>_</b> |
| Press F1 for help.             |                        | Specialist                 | Conne | ected  |          |

Figure 3.3 - Function and Transducer Blocks – Simatic PDM.

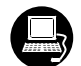

Use this main menu to:

- change the device address;
- make the up/download of parameters;
- configure the Transducer Block, Analog Output Block and Display Block;
- calibrate the converter;
- make the reset by software, to protect the device against writing and to simulate the value from transducer block to analog output block;
- save and restore data calibration.

Select main menu make the configuration of Transducer Block:

|                                        |                                                                                           | ×   |
|----------------------------------------|-------------------------------------------------------------------------------------------|-----|
|                                        | Transducer 1 User Table 1 Transducer 2 User Table 2 Transducer 3 User Table 3 Backup Rest | ore |
| l lear can                             | Transducer 1                                                                              |     |
| select up to 3                         | Linearization Type                                                                        |     |
| transducer blocks.                     | Linearisation Type user defined (table)                                                   |     |
| type.                                  | Scale of Final Value                                                                      |     |
|                                        | Upper [EU(100%)] 20,000                                                                   |     |
| Final Value                            | Lower [EU(0%)] 4,000                                                                      |     |
| U U                                    | SP_Rate and Limit Values                                                                  |     |
|                                        | SP Rate (Inc) 1,000                                                                       |     |
| Datas and                              | SP Rate (Dec) 2,000                                                                       |     |
| limits for the                         | SP Lim (Hi) 20,000                                                                        |     |
| final set point.                       | SP Lim (Lo) 4,000                                                                         |     |
| The Fail Safe                          | Fail Safe Position                                                                        |     |
| condition can be: ——<br>20.0mA (100%). | Fail Safe Position Opening (100%)                                                         |     |
| 4.0mA (0%), not                        |                                                                                           |     |
| initialized or None.                   | Write Help                                                                                | ,   |

### Figure 3.4 – Transducer Block – ProfibusView.

| Iffline Configuration - Transducers (3)                                       |                   |     |        |  |  |
|-------------------------------------------------------------------------------|-------------------|-----|--------|--|--|
| Transducer 1 User Table 1 Transducer 2 User Table 2 Transducer 3 User Table 3 |                   |     |        |  |  |
| E Select Linearization                                                        | n Type            |     |        |  |  |
| Linearization Type                                                            | No Linearisation. |     | Write  |  |  |
| Set Scale of Final \                                                          | /alue             |     |        |  |  |
| Lower [EU(0%)]                                                                | 4                 | mA  | Write  |  |  |
| Upper [EU(100%)]                                                              | 20                | mA  |        |  |  |
| Set SP_Rate and L                                                             | .imit Values      |     |        |  |  |
| SP_Rate (Inc)                                                                 | 0                 | %/s | Write  |  |  |
| SP_Rate (Dec)                                                                 | 0                 | %/s |        |  |  |
| SP_Lim (Hi)                                                                   | 110               | ]   |        |  |  |
| SP_Lim (Lo)                                                                   | -10               | ]   |        |  |  |
| Select Fail Safe Po                                                           | sition            |     |        |  |  |
| Fail Safe Position                                                            | Not initialized   |     | VVrite |  |  |
| OK Can                                                                        | cel               |     | Help   |  |  |

Figure 3.5 – Transducer Block - Simatic PDM.

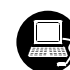

#### **Table handling**

It is possible to load and re-load tables into the devices. This table is used for linearisation mostly. For this procedure the following parameters are necessary:

TAB\_INDEX TAB\_X\_Y\_VALUE TAB\_MIN\_NUMBER TAB\_MAX\_NUMBER TAB\_OP\_CODE TAB\_STATUS

The TAB\_X\_Y\_VALUE parameter contains the value couple of each table entries.

TAB\_INDEX parameter identifies which element of the table is current in the TAB\_X\_ Y\_VALUE parameter (see the following figure).

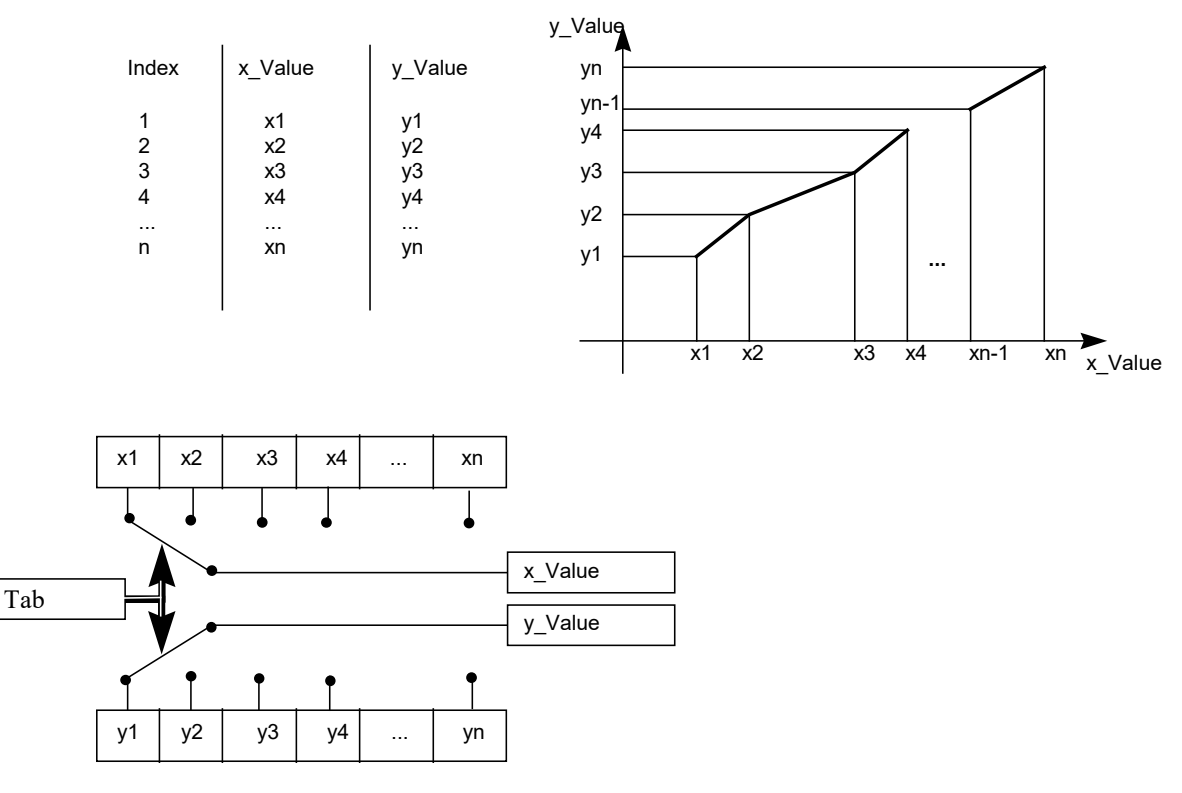

Figure 3.6 - Parameters of a table

TAB\_MAX\_NUMBER is the maximum size of the table in the device. TAB\_MIN\_NUMBER is the minimum size of the table in the device.

Modifing device's table influences the measurement algorithms of the device. Therefore an indication of a starting and an endpoint is necessary. The TAB\_OP\_CODE controls the transaction of the table. The device provides a plausibility check. The result of this check is indicated in the TAB\_STATUS parameter.

The User Table is used to configure the current signal characterization in up to 8 points in percentage.

The characterization curve is used to give a determined profile to the output. This is useful, for instance, when the **FI303** is controlling a valve with a non-linear characteristic. Characterization curve, when used, is applied to the input signal before begin converted by the transducer in analog current.

For instance, the valve characteristic curve may be slightly nonlinear.

This eventual non-linearity may be corrected through the User Table.

The user just needs to configure the input values and the correspondent output values in %. Configure a minimum of two points. These points will define the characterization curve. The maximum number of points is 8. It is recommended to select the points equally distributed over the desired range or over a part of the range where more accuracy is required. User needs to set "user defined (table) in the linearization type field.

|                 |                |                           |                  |            |              | X              |
|-----------------|----------------|---------------------------|------------------|------------|--------------|----------------|
|                 | Transducer 1 U | Iser Table 1 Transducer 2 | User Table 2 Tr. | ansducer 3 | User Table 3 | Backup Restore |
|                 | Trans          | ducer 1 Bl                | ock              |            | (            | 553            |
| Enter the input | ×:             | 1: 0,000                  | Y1 :             | 0,000      |              |                |
| values.         | ×              | 2 : 5,000                 | Y2 :             | 5,000      |              |                |
|                 | ×              | 3 : 10,000                | Y3:              | 10,000     |              |                |
|                 | ×              | 4 : 15,000                | Y4 :             | 15,000     |              |                |
|                 | ×:             | 5 : 20,000                | Y5 :             | 20,000     |              |                |
|                 | ×              | 6 : 25,000                | Y6 :             | 25,000     |              |                |
|                 | ×              | 7 : 30,000                | Y7 :             | 30,000     |              |                |
|                 | ×              | 8 : 35,000                | Y8 :             | 35,000     |              |                |
|                 |                |                           |                  |            |              |                |
|                 |                |                           |                  |            | Write        | Help           |

Figure 3.7 - User Table Configuration – ProfibusView.

| Offline | Configuration - Trans | ducers (3)                  | ×                        |
|---------|-----------------------|-----------------------------|--------------------------|
| Trans   | sducer 1 User Table 1 | Transducer 2 User Table 2 T | ransducer 3 User Table 3 |
| X1:     | ٥                     | Y1 0                        |                          |
| X2:     | 10                    | Y2 10                       |                          |
| X3:     | 20                    | Y3: 20                      |                          |
| ×4:     | 40                    | Y4: 40                      |                          |
| X5:     | 50                    | Y5: 50                      |                          |
| X6:     | 60                    | Y6: 60                      |                          |
| X7:     | 80                    | Y7: 80                      |                          |
| X8:     | 100                   | Y8: 100                     |                          |
|         | Read table            | Write Table                 |                          |
|         |                       |                             |                          |
|         |                       |                             |                          |
|         | OK Cancel             |                             | Help                     |

Figure 3.8 - User Table Configuration - Simatic PDM.

## How to configure the Analog Output Block

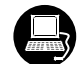

The AO block provides information to an output transducer block such as value, scaling conversion, fail-safe mechanism and other features.

The Analog Output Block is a function block used by devices that work as output elements in a control loop, like valves, actuators, positioners, etc. The AO block receives a signal from another function block and passes its results to an output transducer block through an internal channel reference.

|                                                        |                |                    |               |       | ×    |
|--------------------------------------------------------|----------------|--------------------|---------------|-------|------|
|                                                        | Basic Settings | Scales / Unit Adva | nced Settings |       |      |
|                                                        | Analog         | ) Output 1         | Block         |       | 53   |
|                                                        |                | Block Mode         |               |       |      |
| User can                                               |                | Target             | MAN           | •     |      |
| set the operation.                                     |                | Actual             | MAN           | Y     |      |
|                                                        |                | Positioner/Actua   | tor Action    |       |      |
| User needs<br>to set both channel —<br>to transducer.  |                | - Action           | Opening       | •     |      |
|                                                        |                | Channel            |               |       |      |
| User can set<br>Opening or Closing<br>for the actuator |                | - Channel          | Transducer    | •     |      |
| action.                                                |                |                    |               |       |      |
|                                                        |                |                    |               | Write | Help |

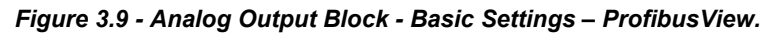

| Offline Configuration - Analog Output - AO-1  | ×    |
|-----------------------------------------------|------|
| Basic Settings Scales/Units Advanced Settings |      |
| Select Block Mode                             |      |
| Target AUTO Write                             |      |
| Select Input                                  |      |
| Channel Transducer 💽 Write                    |      |
| Select Output                                 |      |
| Channel Transducer Write                      |      |
| - Select Positioner/Actuator Action           |      |
| Action Opening Write                          |      |
|                                               |      |
|                                               |      |
|                                               |      |
| OK Cancel                                     | Help |

Figure 3.10 - Analog Output Block - Basic Settings - Simatic PDM.

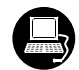

Selecting the Scale/Units, user has the option to configure the scale and unit for the input and output signals:

|                                                                                | ×                     |
|--------------------------------------------------------------------------------|-----------------------|
| Basic Settings Scales / Unit Advance                                           | d Settings            |
| Analog Output 1 E                                                              | Block                 |
| Scale of Input Value<br>Upper [EU (100%)]<br>Lower [EU (0%)]<br>Unit (Input)   | 100,000<br>0,000<br>% |
| Scale of Output Value<br>Upper [EU (100%)]<br>Lower [EU (0%)]<br>Unit (Output) | 20,00<br>4,00<br>%    |
| ·                                                                              | Write Help            |

Figure 3.11 - Analog Output Block - Scale/Units - ProfibusView.

| Offline Configuration - Analog Output - AO-1  | ×    |
|-----------------------------------------------|------|
| Basic Settings Scales/Units Advanced Settings |      |
| Set Scale of Input Value                      |      |
| Upper [EU(100%)] 100 % Write                  |      |
| Lower [EU(0%)] 0 %                            |      |
| Unit (Input) %                                |      |
| Set Scale of Output Value                     |      |
| Upper [EU(100%)] 20 mA Write                  |      |
| Lower [EU(0%)]                                |      |
| Unit (Output) mA                              |      |
|                                               |      |
|                                               |      |
| OK Cancel                                     | Help |

Figure 3.12 - Analog Output Block - Scale/Units - Simatic PDM.

|      | - 22 |
|------|------|
| 2222 | 1111 |
|      | ~    |

Output engeneering Unit and Scale will be the same for the transducer block. Note that the allowed unit is mA.

Selecting Advanced Settings page, user can set the fail-safe conditions.

|                                        |                                | ×                 |
|----------------------------------------|--------------------------------|-------------------|
|                                        | Basic Settings 🖡 Scales / Unit | Advanced Settings |
|                                        | Analog Outpu                   | t 1 Block         |
|                                        | Fail Safe Values               |                   |
| For fail-safe                          | Fail Safe Mode                 | Use FSAFE_VALUE   |
| can be: Actuator                       | Fail Safe Value                | 0,000             |
| goes to fail-safe<br>position; storing | Fail Safe Time                 | 1,000 S           |
| and fail-safe<br>value is used as      | Define Batch Inform            | nation            |
| a control regulator                    | Batch ID                       | 0                 |
| input.                                 | Batch Unit                     | 0                 |
|                                        | Batch Operation                | 0                 |
|                                        | Batch Phase                    | 0                 |
|                                        |                                |                   |
|                                        |                                |                   |
|                                        |                                | Write Help        |

Figure 3.13 - Analog Output Block - Advanced Settings - ProfibusView.

| Offline Configuration - Analog Output - AO-1       | ×         |
|----------------------------------------------------|-----------|
| Basic Settings Scales/Units Advanced Settings      |           |
| Set Fail Safe Values                               |           |
| Fail Safe Mode Actuator goes to fail-safe position | Vite Vite |
| Fail Safe Value 0                                  | %         |
| Fail Safe Time 0                                   | S         |
| Define Batch Information                           |           |
| Batch ID 0                                         | Write     |
| Batch Unit 0                                       |           |
| Batch Operation 0                                  |           |
| Batch Phase 0                                      |           |
|                                                    |           |
| OK Cancel                                          | Help      |

Figure 3.14 - Analog Output Block - Advanced Settings - Simatic PDM.

| In the screen Config Me       | ode Block the user can adjust the operation of the block.                              |
|-------------------------------|----------------------------------------------------------------------------------------|
|                               | X                                                                                      |
|                               | Config Mode Block FeedBack                                                             |
|                               | Analog Output 1 Block                                                                  |
| User can set block operation. | Targe AUTO Actual AUTO                                                                 |
|                               | Value 50,000 Status Good                                                               |
| According to the              | Setpoint from Operator -SP (AUTO)       Value     50,000       Status     Good         |
| can set the setpoint.         | Setpoint Remote station - RCAS_IN (RCAS)         Value 0,000       Status         Good |
|                               | From RCAS_OUT to Remote Station       Value 50,000     Status Good                     |
|                               | Write Help                                                                             |

Figure 3.15 – Configuration mode block for AO – ProfibusView.

| Target   | AUTO                     | -               | Actual AUTO                           | V   |
|----------|--------------------------|-----------------|---------------------------------------|-----|
| Set Out  | put (MAN)                |                 |                                       |     |
| Value [  | 12                       | mA              | Status Good                           | Y   |
| Set Set  | ooint from Operator - SF | (AUTO)          |                                       |     |
| Value    | 50                       | %               | Status Good                           | •   |
| Set Sets | noint from Remote Stati  | on - RCAS IN (R | (AS)                                  |     |
| Value [  | 0                        | %               | Status Bad, No value (no communicatio | on) |
| From R   | CAS_OUT to Remote S      | tation          |                                       |     |
| Value 🛛  | 50                       | %               | Status Good (Cascade), Not invited    | 7   |
|          |                          |                 |                                       |     |

Figure 3.16 – Configuration mode block for AO – Simatic PDM.

| Using Feedback page, the user can monitore and check all values related between the analog block |
|--------------------------------------------------------------------------------------------------|
| and the transducer block:                                                                        |

|                                                                                            | Config Mode Block FeedBack                                                                                                    |
|--------------------------------------------------------------------------------------------|----------------------------------------------------------------------------------------------------|
|                                                                                            | Analog Output 1 Block                                                                                                    |
| Information<br>about the<br>real condition<br>of transducer<br>and analog<br>output block. | Readback to Transducer         Value       -1,042       % Status       Good       Image: Coord and the status of the status of the st |
|                                                                                            | Setpoint Deviation<br>Value 51,042 %                                                                                                    |

Figure 3.17 - Configuration feedback for AO – ProfibusView.

| Value 50 % Discrete Valve Position Valve Position Intermediate Setpoint Deviation Value 0 % | Status Good<br>Status Good |   |  | Y |
|---------------------------------------------------------------------------------------------|----------------------------|---|--|---|
| Discrete Valve Position<br>Valve Position Intermediate                                      | Status Good                |   |  | Ţ |
| Valve Position Intermediate  Setpoint Deviation Value 0 %                                   | Status Good                |   |  | Y |
| Setpoint Deviation                                                                          |                            |   |  |   |
| Check Back Status OK                                                                        |                            |   |  |   |
| Current State Alarm Sum No Alarm                                                            |                            | 1 |  |   |
|                                                                                             |                            |   |  |   |

Figure 3.18 - Configuration feedback for AO - Simatic PDM.

## **Current Trim**

The FI303 provides the capability of making a TRIM in the output channels, if necessary.

TRIM procedure is necessary if the indication of the transducer block output differs from the actual physical output. The reason may be:

- User's current meter differs from the factory standard.
- Converter had its original characterization signal shifted by over-load or by long term drift.

User can check the calibration of the transducer output by measuring the actual current in the output and compare it with the indication of the device (an appropriate meter must be used). If a mismatch is detected, a TRIM can be done.

TRIM can be done in two points:

**LOWER TRIM:** Is used to TRIM the output at the lower range. **UPPER TRIM:** Is used to TRIM the output at the upper range.

These two points define the linear characteristic of the output. TRIM in one point is independent from the other.

There are two ways of doing the TRIM: using local adjustment or using **a Configuration Tool** (For example, ProfibusView). When doing the TRIM, make sure you are using an appropriate meter (with the necessary accuracy).

#### Via ProfibusView, AssetView FDT or Simatic PDM

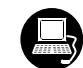

In the main menu selects the Calibration option:

| User can select Lower                    | Calibration - Transducer - TRD-1 Lower/Upper | (Online) 🗙 |
|------------------------------------------|----------------------------------------------|------------|
|                                          | Lower Upper                                  |            |
| Pressing this key, user starts the lower |                                              |            |
| calibration method.                      | Close                                        | Help       |

Figure 3.19 - Calibration Lower/Upper - Simatic PDM.

After pressing "Lower Calibration" a warning comes next.

When the user clicks "OK", a new window appears allowing to enter the desired value of the new calibrated point and the lower current. Write for instance 4.0 mA in new value:

| Input                                 |                                     |        |
|---------------------------------------|-------------------------------------|--------|
| Lower Calibrati                       | on Point ( from 3.99 to 11.50 mA ): |        |
| ,<br><u>O</u> ld Value:<br>New Value: | 0                                   |        |
| ОК                                    |                                     | Cancel |

After entering the desired value, the generated current is corrected according to the desired value and the user can make the correction until the right current value is reached. For this purpose, the user needs to inform the generated current:

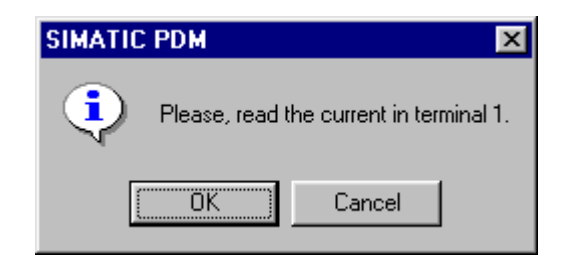

By clicking OK, the following window appears:

| Input              |                                    |        |
|--------------------|------------------------------------|--------|
| Please, enter th   | e miliamperimeter's current value: |        |
| <u>O</u> ld Value: | 0                                  |        |
| <u>N</u> ew Value: |                                    |        |
| OK                 |                                    | Cancel |

The user can proceed until the generated current is equal to the desired value:

| Select          |     |
|-----------------|-----|
| Proceed it agai | n ? |
| Yes<br>No       |     |
| ОК              |     |

If the calibrated current is correct, click "No" and a new warning appears:

| SIMATIC | PDM 🗙                                                  |
|---------|--------------------------------------------------------|
| ٩       | WARNING: Loop may be returned to last operation mode ! |
|         | OK Cancel                                              |

After user confirmation, the converter returns to its normal operation.

The upper calibration procedure is similar to the lower:

| The user can select                          | Calibration - Transducer - TRD-1 Lower/Upper | (Online) 🔀 |
|----------------------------------------------|----------------------------------------------|------------|
| Lower or Upper<br>calibration.               | Lower Upper                                  |            |
| Pressing this key, the user starts the upper | Upper Calibration Poin)                      |            |
| calibration method.                          | Close                                        | Help       |

Figure 3.20 - Calibration Lower/Upper - Simatic PDM.

| SIMATIC | PDM 🗙                                       |
|---------|---------------------------------------------|
| ٩       | WARNING: Control loop should be in manual ! |
|         | Cancel                                      |

When the user clicks "OK", a new window appears allowing to enter the desired value of the new calibrated point and of the upper current. Write for instance 20.0 mA in new value:

| Input              |                                      |        |
|--------------------|--------------------------------------|--------|
| Upper Calibrati    | ion Point ( from 12.5 to 20.01 mA ): |        |
| <u>O</u> ld Value: | 0                                    |        |
| <u>N</u> ew Value: | 20.0                                 |        |
| ОК                 | ]                                    | Cancel |

After entering the desired value, the generated current is corrected according to this value and user can make the correction until the right current is reached. For this purpose, the user needs to inform the generated current:

| SIMATIC | PDM            |                       | ×     |
|---------|----------------|-----------------------|-------|
| ٩       | Please, read t | he current in termina | al 1. |
|         | OK )           | Cancel                |       |

By clicking OK, it follows:

| Input              |                                      |        |
|--------------------|--------------------------------------|--------|
| Please, enter      | the miliamperimeter's current value: |        |
| <u>O</u> ld Value: | 0                                    |        |
| <u>N</u> ew Value: | l                                    |        |
| ОК                 | ]                                    | Cancel |

The user can proceed until the generated current is equal to the desired value:

| Select    |                    |   |
|-----------|--------------------|---|
|           | Proceed it again ? | 4 |
| Yes<br>No |                    |   |
| ОК        |                    |   |

If the calibrated current is correct, click "No" and a new warning appears:

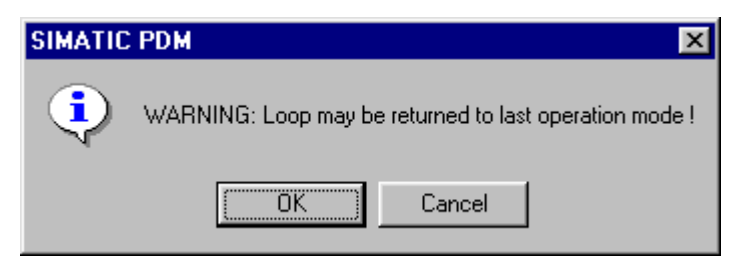

After user confirmation, the converter comes to normal operation.

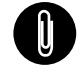

**NOTE** It is recommended, for every new calibration, saving the existent TRIM data by means of parameter BACKUP\_RESTORE, using option "Last Cal Backup".

### Local Adjustment

The **FI303** has 3 output transducers, and it is provided by Smar with default settings. The factory setting establishes only the transducer #1 as default for local adjustment. In order to configure the others via local adjustment, the user shall configure them in the display transducer via Configuration Tool, according specific instructions for this transducer block.

To enter the local adjustment mode, place the magnetic tool in orifice "Z" until flag "MD" lights up in the display. Remove the magnetic tool from "Z" and place it in orifice "S". Remove and reinsert the magnetic tool in "S" until the message "**Loc-Adj**" is displayed. The message will be displayed for approximately 5 seconds after the user has removed the magnetic tool from "S". By placing the magnetic tool in "Z" the user will be able to access the local adjustment/monitoring tree. Browse to parameter "LOWER". After that, to start the calibration, the user shall actuate in the "LOWER parameter" inserting the magnetic tool in "S".

For instance, it is possible to enter 4.0 mA or the lower value. When the magnetic tool is removed from "S", the output will be adjusted to a value close to the desired value. Then the user shall browse the tree up to parameter FEED (FEEDBACK\_CAL), and modify this parameter by placing the magnetic tool in "S" until reaching the value shown by the multimeter.

Write in this parameter the value of the multimeter reading up to 4.0 mA or the lower values that are shown.

Browse up to parameter "UPPER". Then, to start the calibration, the user shall set the parameter UPPER by holding the magnetic tool in "S".

For instance, it is possible to enter 20.0 mA or the upper value. When the magnetic tool is removed from "S", the output will be adjusted to a value close to the desired value. The user should then browse the tree up to parameter FEED (FEEDBACK\_CAL) and actuate this parameter by placing the magnetic tool in "S" until reaching the value shown by the multimeter.

The user should write in this parameter the multimeter readout value until 20.0 mA or the desired upper values are displayed.

NOTE TRIM mode exit via local adjustment occurs automatically. Shall the magnetic tool not be used during some seconds.

| LIMIT CONDITIONS FOR CALIBRATION |                                                       |
|----------------------------------|-------------------------------------------------------|
| Lower                            | 3.99 < NEW_LOWER < 11.5 mA, otherwise XD_ERROR = 22   |
| Upper                            | 12.50 < NEW_UPPER < 20.01 mA, otherwise XD_ERROR = 22 |

NOTE

#### Codes for XD\_ERROR:

16: Default Value Set

22: Out of range

26: Invalid Calibration request

27: Excessive Correction

## Transducer Display – Configuration

Using the **ProfibusView, AssetView FDT**, the **Simatic PDM or any other configuration tool** is possible to configure the Display Transducer block. As described above it is a transducer that interfaces with LCD hardware.

Transducer Display is treated as a normal block by **any configuration tool**. It means, this block has some parameters, and those ones can be configured according to customer's needs.

Customer can choose up to six parameters to be shown at LCD display, they can be parameters just for monitoring purpose or for acting locally in the field devices by using a magnetic tool. The seventh parameter is used to access the physical device address. The user can change this address according to his application. To access and configure the Display Block, please, go to the main menu, and select "Device OnLine Configuration":

|                           |                  |           |         | x      |
|---------------------------|------------------|-----------|---------|--------|
| LCD-I LCD-II LCD-III LCD- | IV LCD-V         | LCD-AI    | Address | Toggle |
| Display Block             |                  |           | (       |        |
| Block Type                | Transducer       | r Block 1 | -       | 1      |
| Parameter Type/Index      | ,<br>Final Value |           | •       | -      |
| Parameter Element         | 1                |           |         |        |
| Mnemonic                  | Final Value      |           |         |        |
| Decimal Step              | 0,3              |           |         | -      |
| Decimal Point Place       | 2                |           |         | -      |
| Access Permission         | Monitoring       |           | •       | -      |
| Alpha/Numerical           | Value            |           |         | -      |
|                           |                  |           |         |        |
|                           |                  |           |         |        |
|                           |                  |           |         |        |
|                           |                  |           | Write   | Help   |

Figure 3.21 - Display Block - ProfibusView.

| Online Configuration - Display (Or | line)                                | ×     |
|------------------------------------|--------------------------------------|-------|
| LCD-I LCD-II LCD-III LCD-IV L      | CD-V   LCD-VI   Local Address Change |       |
| Select Block Type                  | Transducer Block 1                   | Write |
| Select/Set Parameter Type/Index    | Final Value                          |       |
| Set Mnemonic                       | OUT                                  |       |
| Set Decimal Step                   | 0.25                                 |       |
| Set Decimal Point Place            | 2                                    |       |
| Select Access Permission           | Monitoring                           |       |
| Select Alpha/Numerical             | Mnemonic                             |       |
| Close                              |                                      | Help  |

Figure 3.22 - Display Block - Simatic PDM.

## **Display Transducer Block**

Local adjustment is completely configured by **configuration tool**. It means, the user can select the best options to fit his application. From factory, it is configured with the options to set the Upper and Lower TRIM, for monitoring the input transducer output and checking the Tag. Normally, the converter is much better configured by **configuration tool**, but the local functionality of the LCD permits an easy and fast action on certain parameters, since it does not rely on communication and network wiring connections. Among the possibilities by Local Adjustment, the following options can be emphasized: Mode block, Outputs monitoring, Tag visualization and Tuning Parameters setting.

User interface is described in details on the "General Installation, Operation and Maintenance Procedures Manual". Please take a detailed look at this manual in the chapter related to "Programming Using Local Adjustment". The same handling methodology used for this transducer display can also be used for the 303 Series field devices from Smar. So, since the user has learned once, the user is capable to handle all kind of field devices from SMAR.

All function blocks and transducers defined according Profibus PA have a description of their features written in the Device Description Language.

This feature allows other configuration tools to easily configure field devices. The function blocks and transducers of the 303 series have been strictly defined according to PROFIBUS PA specifications so that they are interoperable with other manufacturers.

To enable local adjustment using the magnetic tool, it is necessary a previous setup of parameters related with this operation via system configuration.

There are six groups of parameters, which one may be pre-configured by user to enable the local adjustment. Use "NONE" option in the "Select Block Type" parameter to hide unnecessary items to be displayed. Doing this, the device will not take parameters related (indexed) to its Block as a valid parameter.

## **Definition of Parameters and Values**

#### Select Block Type

Type of block where the parameter is located. User can choose: Transducer Block, Physical Block, Analog Output Block or None.

#### Select/Set Parameter Type/Index

Index related to the parameter to be actuated or viewed (0, 1, 2...). For each block there are some pre-defined indexes. Refer to the Function Blocks Manual to know available indexes to be used.

#### Set Mnemonic

Mnemonic for parameter identification (it is allowed a maximum of 16 characters into the alphanumeric field of the display). Choose the mnemonic, preferably with no more than 5 characters to avoid the display rotation.

#### Set Decimal Step

It is the increment and decrement in decimal units when the parameter is Float or Float Status value; integer, when the parameter is in whole units.

#### Set Decimal Point Place.

This is the number of digits after the decimal point (0 to 3 decimal digits).

#### **Set Access Permission**

Allows user to read, in the case of the "Monitoring" option, and to write when "action" option is selected, then the display will show the increment and decrement arrows.

#### **Set Alpha Numerical**

These parameters include two options: value and mnemonic. In option value, it is possible to display both data in the alphanumeric and in the numeric fields; this way, in case of a data higher than 10000, it will be shown in the alphanumeric field.

Selecting mnemonic, display may show the data in the numeric field and the mnemonic in the alphanumeric field.

For devices where software version is higher or equal to 1.10, please see the configuration of local adjustment using the local adjustment, in the Installation, operation and maintenance procedures manual.

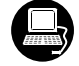

In case you wish to visualize a certain tag, select the relative index equal to "tag". To configure other parameters just select "LCD-II" up to "LCD-VI" windows:

|                         | ×                                        |                                                                                                    |
|-------------------------|------------------------------------------|----------------------------------------------------------------------------------------------------|
| LCD-I LCD-II LCD-III LC | D-IV   LCD-V   LCD-VI   Address   Toggle |                                                                                                    |
| Display Block           | 533                                      |                                                                                                    |
| Block Type              | Analog Output 1                          |                                                                                                    |
| Parameter Type/Index    | Tag Desc                                 |                                                                                                    |
| Parameter Element       | 2                                        |                                                                                                    |
| Mnemonic                | TAG                                      |                                                                                                    |
| Decimal Step            | 0,25                                     | Option "Mrito"                                                                                             |
| Decimal Point Place     | 1                                        | shall be selected                                                                                          |
| Access Permission       | Monitoring                               | execute the                                                                                                |
| Alpha/Numerical         | Mnemonic 🔽 🖊                             | upgrade of local adjustment                                                                                |
|                         |                                          | programming tree<br>After these steps<br>all selected<br>parameters will be<br>show on the<br>LCD display. |
|                         | Help                                     |                                                                                                    |

Figure 3.23 – Parameters for Local Adjustment Configuration - ProfibusView.

| C | Online Configuration - Display (On | line)                                | X     |
|---|------------------------------------|--------------------------------------|-------|
| ľ |                                    | CD-V   LCD-VI   Local Address Change |       |
|   | Select Block Type                  | Analog Output                        | Write |
|   | Select/Set Parameter Type/Index    | TAG                                  |       |
|   | Set Mnemonic                       | TAG                                  |       |
|   | Set Decimal Step                   | 0.25                                 |       |
|   | Set Decimal Point Place            | 1                                    |       |
|   | Select Access Permission           | Monitoring                           |       |
|   | Select Alpha/Numerical             | Mnemonic 💌                           |       |
|   | Close                              |                                      | Help  |

Figure 3.24 – Parameters for Local Adjustment Configuration – Simatic PDM.

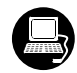

The "Local Address Change" window allows the user to enable/disable the access to change the equipment address.

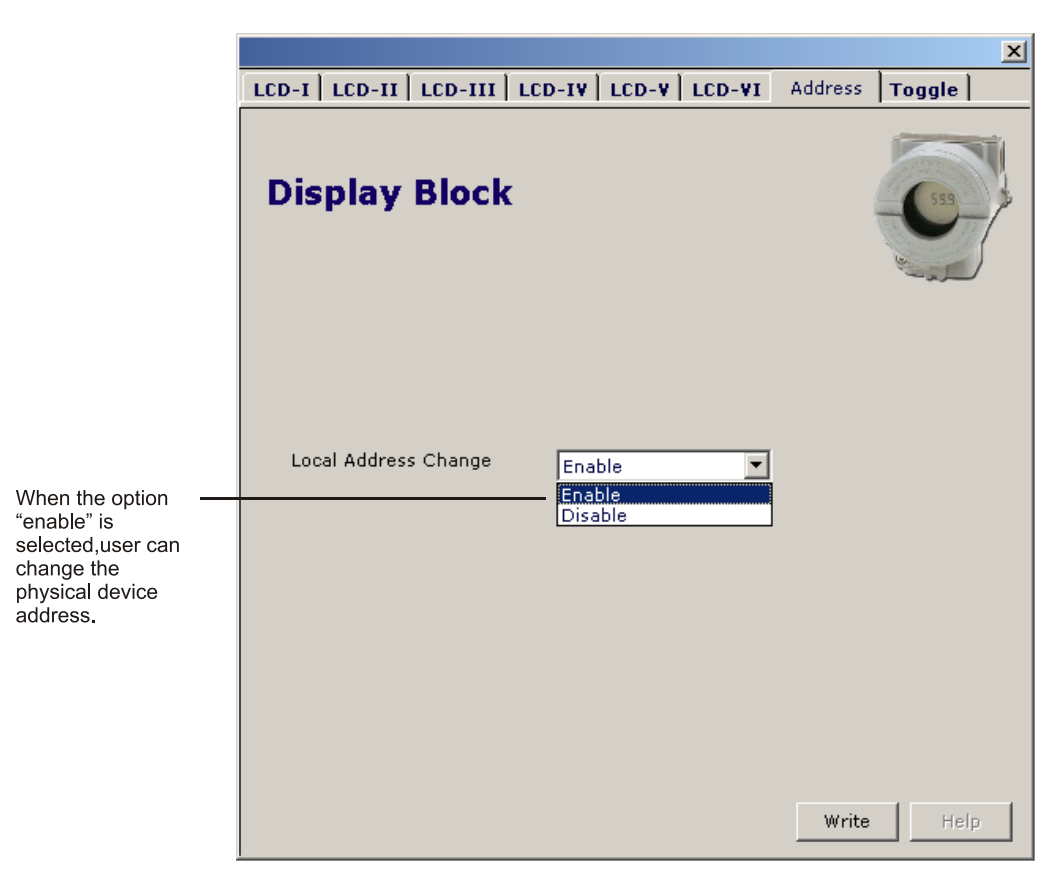

Figure 3.25 – Parameters for Local Address Configuration - ProfibusView.

| Online Configuration - Display (Online)                | ×    |
|--------------------------------------------------------|------|
| LCD-I LCD-II LCD-III LCD-IV LCD-V LCD-VI LCD-VI        |      |
| Local Address Change Enable Write<br>Disable<br>Enable |      |
| Close                                                  | Help |

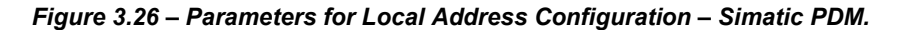

In the local adjustment, the user can rotate parameters using the magnet screwdrive. Normally; primary value (P\_VAL) is the standard parameter to be shown. In case of setting another parameter to be displayed, user shall changue "Access Permission" to "Monitoring". Thus, the last parameter set to "Monitoring" will be displayed after removing the magnet tool.

Always on the LCD interface will be shown two parameters at the same time, switching between the configured parameter at the LCD-II and the last monitoring parameter. If user does not want to show two parameters at the same time, it is only needed to set "none" when configure the LCD-II:

|                                                                                                    |                                                                            |                                                                                           |                                |                             |                                           |        |         |        | × |
|----------------------------------------------------------------------------------------------------|----------------------------------------------------------------------------|-------------------------------------------------------------------------------------------|--------------------------------|-----------------------------|-------------------------------------------|--------|---------|--------|---|
|                                                                                                    | LCD-I                                                                      | LCD-II                                                                                    | LCD-III                        | LCD-IV                      | LCD-V                                     | LCD-VI | Address | Toggle |   |
|                                                                                                    | Dis                                                                        | play                                                                                      | Block                          | [                           |                                           |        | 4       | 633    |   |
| Selecting<br>" None", only<br>the last chosen<br>monitoring<br>parameter will<br>be shown<br>at LCD. | Block <sup>-</sup><br>Param<br>Param<br>Decim<br>Decim<br>Access<br>Alpha/ | Type<br>eter Type<br>eter Elem<br>onic<br>al Step<br>al Point P<br>: Permissi<br>Numerica | e/Index<br>eent<br>lace<br>ion | N<br>2<br>5<br>0,<br>2<br>M | one<br>ECV1<br>25<br>onitoring<br>nemonic |        |         |        |   |
|                                                                                                    |                                                                            |                                                                                           |                                |                             |                                           |        | Write   | Help   |   |

Figure 3.27 – Parameters for Local Adjustment Configuration - ProfibusView.

| Online Configuration - Display (O | nline)                               | ×     |
|-----------------------------------|--------------------------------------|-------|
|                                   | CD-V   LCD-VI   Local Address Change |       |
| Select Block Type                 | None                                 | Write |
| Select/Set Parameter Type/Index   | Pressure (EU)                        |       |
| Set Mnemonic                      | SECV1                                |       |
| Set Decimal Step                  | 0.25                                 |       |
| Set Decimal Point Place           | 2                                    |       |
| Select Access Permission          | Monitoring                           |       |
| Select Alpha/Numerical            | Mnemonic                             |       |
| Close                             |                                      | Help  |

Figure 3.28 – Parameters for Local Adjustment Configuration - Simatic PDM.

| The user may should be seled                                                   | select the "Mode Block" param<br>cted.                                                                                                    | neter on the display, when an index equal to this mode |
|--------------------------------------------------------------------------------|----------------------------------------------------------------------------------------------------|--------------------------------------------------------|
|                                                                                | Display Block                                                                                                    | -IV   LCD-V   LCD-VI   Address   Toggle                |
| With this<br>option, the<br>Mode Block<br>parameter<br>is shown at<br>the LCD. | Block Type<br>Parameter Type/Index<br>Parameter Element<br>Mnemonic<br>Decimal Step<br>Decimal Point Place<br>Access Permission<br>Alpha/Numerical | Analog Output 1                                        |
|                                                                                |                                                                                                    | Write Help                                             |

Figure 3.29 - Parameters for Local Adjustment Configuration – ProfibusView.

| C | Online Configuration - Display (On | line)                            | ×     |
|---|------------------------------------|----------------------------------|-------|
|   |                                    | CD-V LCD-VI Local Address Change |       |
|   | Select Block Type                  | Analog Output                    | Write |
|   | Select/Set Parameter Type/Index    | Mode Block                       |       |
|   | Set Mnemonic                       | MODE                             |       |
|   | Set Decimal Step                   | 0.25                             |       |
|   | Set Decimal Point Place            | 2                                |       |
|   | Select Access Permission           | Monitoring                       |       |
|   | Select Alpha/Numerical             | Mnemonic 💌                       |       |
|   | Close                              |                                  | Help  |

Figure 3.30 - Parameters for Local Adjustment Configuration - Simatic PDM.

## Local Adjustment Tree

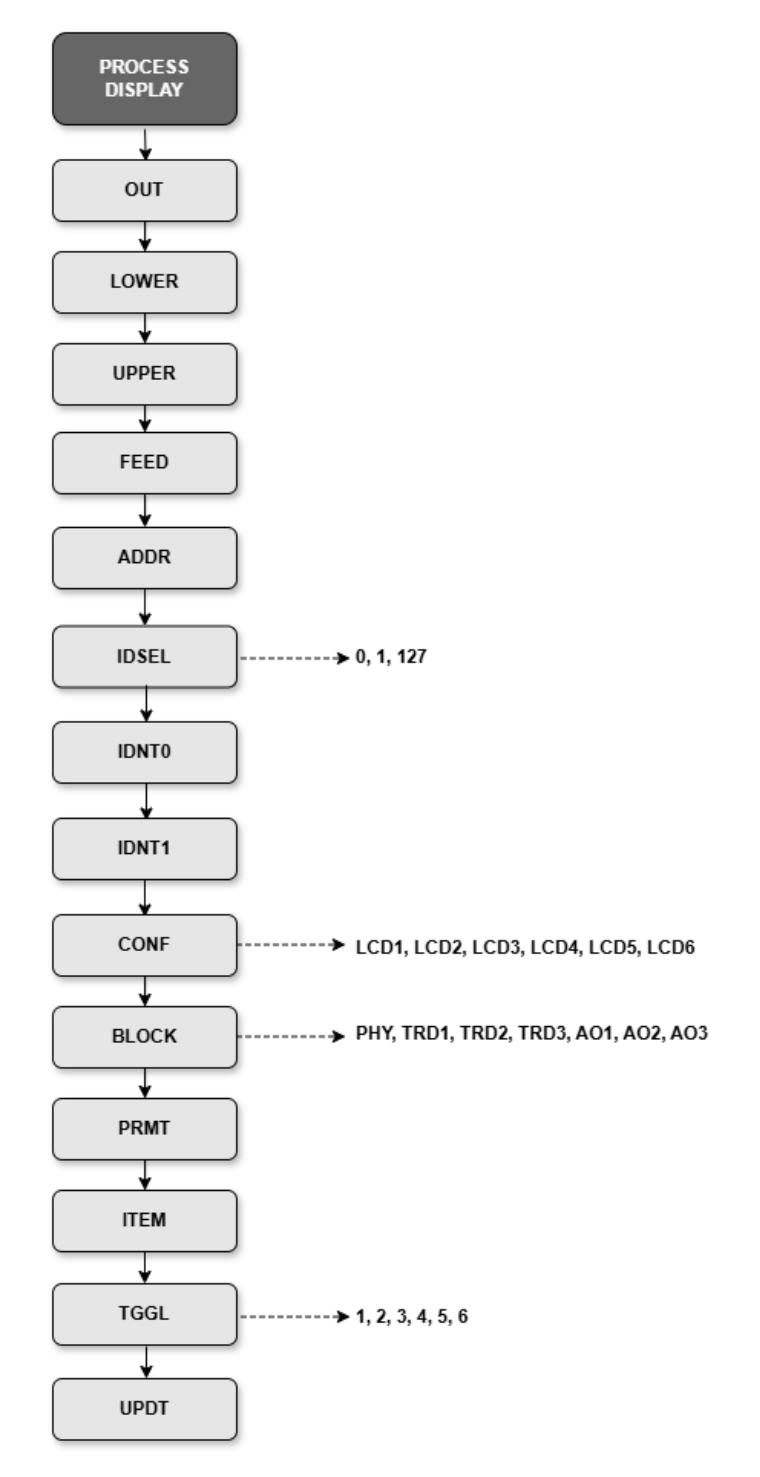

### How to access the local adjustment tree

- Place the magnetic tool in hole Z, wait for the MD icon to appear on the display;
- Place the magnetic tool in hole S, wait 2 seconds, remove it from S, wait 2 seconds, place it in S again and wait for LOC ADJ to appear on the display.

### How to search and select menu options

- Hold the magnetic tool in Z to move through the local adjustment tree.
- Enter in S to select the desired option.

# How to configure a block parameter in one of the local adjustment tree options

- Navigate to the CONF option and select the desired LCD;
- Return the switch to hole Z, navigate to the next option, BLOCK, and select the block to be configured, placing the magnetic tool in hole S;
- Return the switch to hole Z, navigate to the next option, PRMT, and select the parameter to be configured, placing the magnetic tool in hole S;
- Then, in the ITEM option, configure the subindex, if applicable;
- Navigate to the UPDT option and insert the magnetic tool in S;
- Enter local adjustment again and look for the configured parameter in the chosen LCD. After all these steps the parameter can be changed;
- Repeat the above steps for all parameters that will be configured.

The TGGL option allows you to switch from one to six configured parameters on the display. For example, if TGGL is equal to two, the display will alternate between LCD1 and LCD2.

## **Programming Using Local Adjustment**

The local adjustment is completely configured by **configuration tool**. It means, the user can select the best options to the application. From factory, it is configured with the options to set the Upper and Lower TRIM, for monitoring the input transducer output and checking the Tag.

Normally, the converter is much better configured by **configuratinon tool**, but the local functionality of the LCD permits an easy and fast action on certain parameters, since it does not rely on communication and network wiring connections. Among the possibilities by Local Adjustment, the following options can be emphasized: Mode block, Outputs monitoring, Tag visualization and Tuning Parameters setting.

It is significantly the resources on this transducer display, also all the 303 Series field devices from **SMAR** has the same methodology to handle with it. So, since the user has learned once, is capable to handle all kind of field devices from **SMAR**. This Local adjustment configuration is a suggestion only. The user may choose the preferred configuration via configuration toll, simply configuring the display block.

The converter has two holes marked S and Z under the identification plate, which represent two internal Reed switches that can be activated by inserting the magnetic tool. (See figure. 3.31).

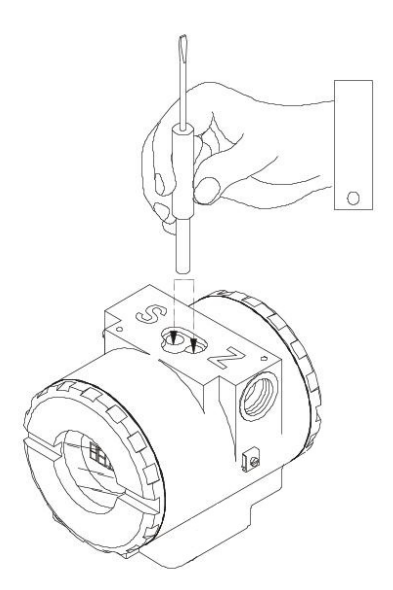

Figure. 3.31 – Local Adjustment Holes

Table 3.4 shows the actions on the Z and S holes on the FI303 when Local Adjustment is enabled.

| HOLE | ACTION                                                   |
|------|----------------------------------------------------------|
| Z    | Inicializes and rotates through the available functions. |
| S    | Selects the function shown in the display.               |

Table 3.4 – Purpose of the holes on the Housing

## J1 Jumper Connections

If J1 (see figure 3.32) is connected to ON, then simulation mode in the AO block is enabled.

## W1 Jumper Connections

If W1 is connected to ON, the local adjustment programming tree is enabled, and then important block parameters can be adjusted and communication can be pre-configured via local adjustment.

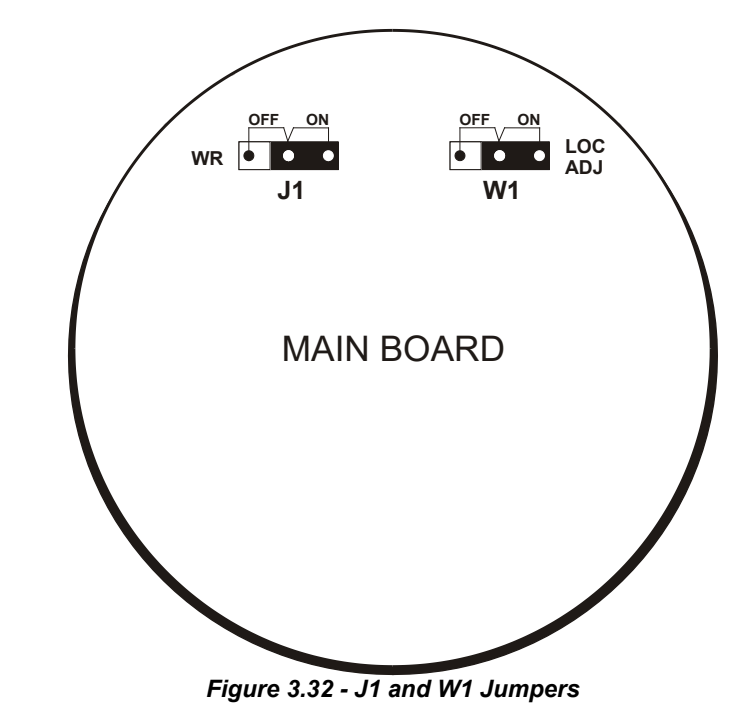

Example: let's say we want to calibrate the lower and upper current value. From normal display, enter local adjustment. The display will show:

11

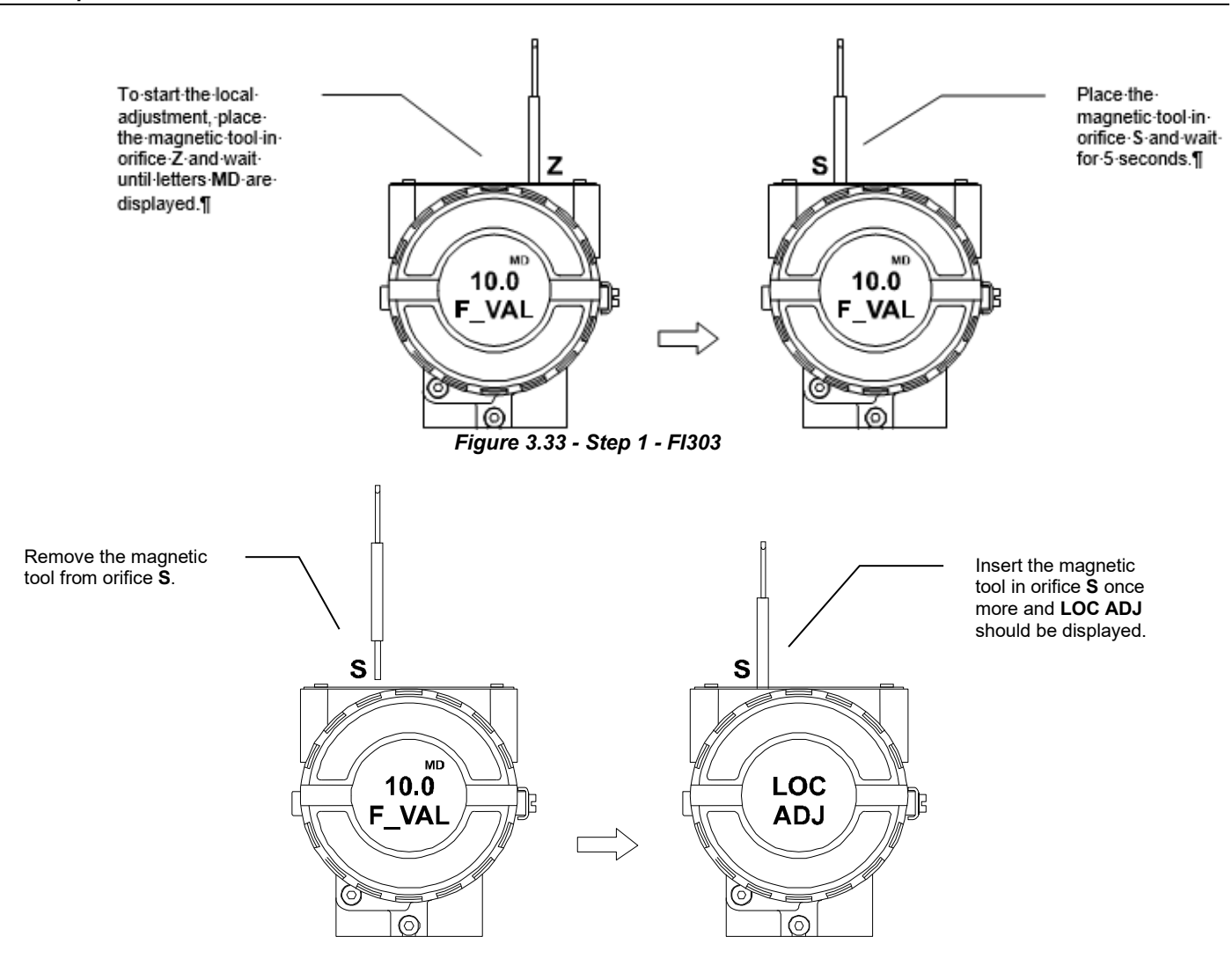

Figure 3.34 - Step 2 - FI303

Place the magnetic tool in orifice Z. In case this is the first configuration, the option shown on the display is the **TAG** with its corresponding mnemonic configured by the Configuration Tool. Otherwise, the option shown on the display will be the one configured in the prior operation. By keeping the tool inserted in this orifice, the local adjustment menu will rotate.

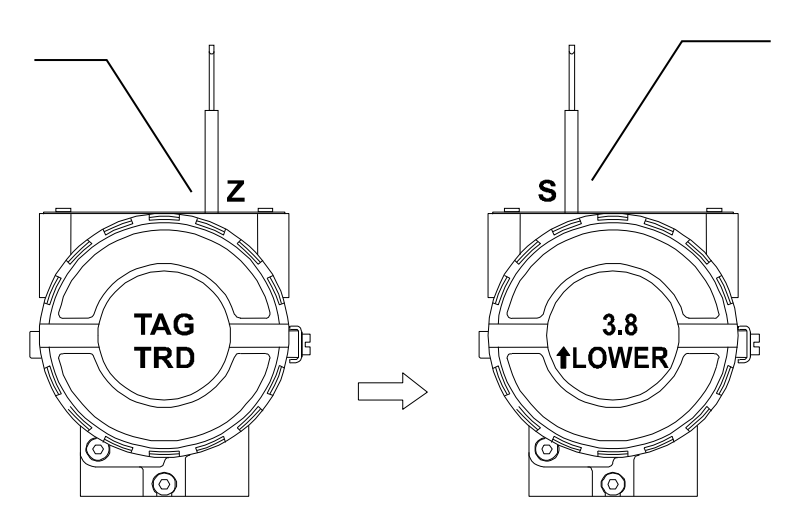

Figure 3.35 - Step 3 - FI303

This parameter is used to calibrate the lower current point. In order to range the lower value, simply insert the magnetic tool in orifice S as soon as lower is shown on the display. An arrow pointing upward  $(\uparrow)$ increment the value and an arrow pointing downward  $(\downarrow)$  decrement the value. Apply the 4.00 mA current in the 1 and 4 terminals. With the magnetic screwdriver, adjust the current value shown on the display to indicate 4.00 mA.

This parameter is used to

calibrate the upper current point. In order to range the

upper value, simply insert the

soon as upper is shown on the

upward  $(\uparrow)$  increment the value

current in the **1** and **4** terminals. With the magnetic tool, adjust

the current value shown on the display to indicate 20.00 mA.

The FEED option allows

implement the correction,

Miliamperimeter and use

the screwdriver to adjust

the figure on the display to this value. This option

corrects the value of a

lower calibration. An arrow pointed upward increases the current

value.

the user to correct the

current calibration. To

read the current

measured on the

downward ( $\downarrow$ ) decrement the value. Apply the 20.0 mA

magnetic tool in orifice S as

display. An arrow pointing

and an arrow pointing

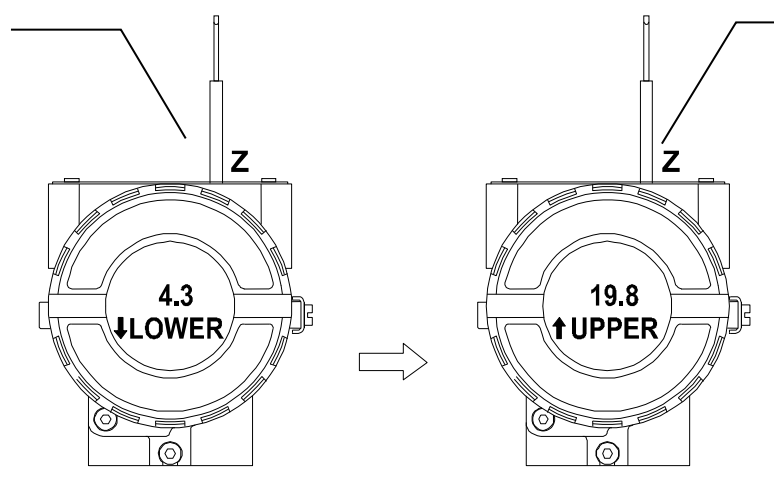

Figure 3.36 - Step 4 - FI303

In order to decrement the lower value, place the magnetic tool in orifice **Z** to shift the arrow to the downward position and then, by inserting and keeping the tool in orifice **S**, it is possible to decrement the lower value.

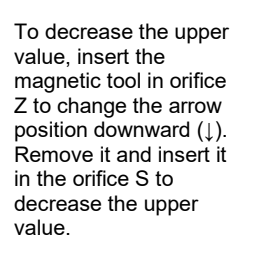

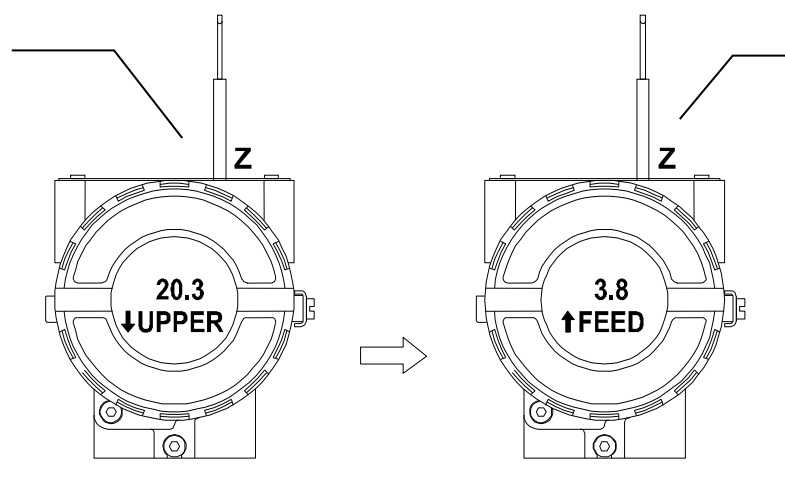

Figure 3.37 - Step 5 - FI303

Place the magnetic tool on orifice S to change the arrow position downward and decrease the calibration current.

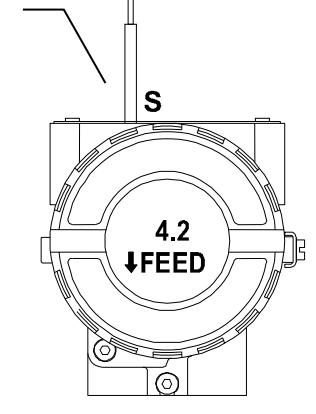

figure 3.38 - Step 6 - FI303

To change the address value, withdraw the magnetic tool from orifice Z when the ADDR is shown on the display. An arrow pointing upward (↑) increases the address, and an arrow pointing downward sets the desired value.

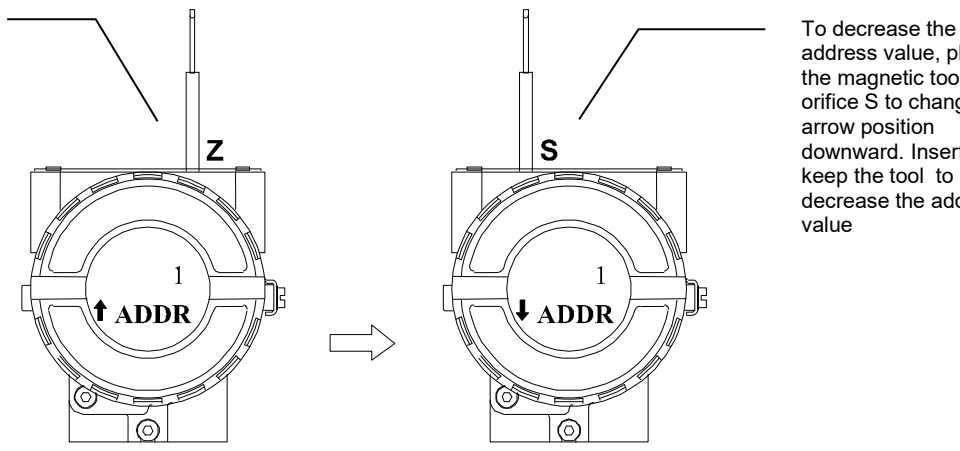

address value, place the magnetic tool on orifice S to change the arrow position downward. Insert and keep the tool to decrease the address value

figure 3.39 - Step 7 - FI303

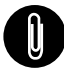

#### NOTE

This Local adjustment configuration is a suggestion only. The user may choose his preferred configuration via Configuration Tool, simply configuring the display block (refer to paragraph display Transducer Block).

#### IDSEL

There are three possible values for this parameter, resulting in three operating modes:

(0) PROFILE SPECIFIC - Equipment complies with a generic GSD, and this must be used when there is a perspective of exchanging equipment between manufacturers.

(1) MANUFACTURER SPECIFIC - (DEFAULT) Equipment complies with the manufacturer's GSD with its characteristics.

(127) AUTOMATIC IDENT NUMBER - Equipment will respond with the IDENT NUMBER configured in the IDNT0 and IDNT1 parameters. For more details see note.

#### **IDENT0**

After changing the IDSEL parameter to 127, the equipment's IDENT NUMBER value must be converted from hexadecimal to decimal, found inside the GSD file used to include it in the configuration, and the first part of the converted number must be written in IDNT0.

#### **IDENT1**

In IDENT1 write the second part of the equipment's IDENT NUMBER value in decimal.

Examples:

0X06CA => IDNT0 = 6 and IDNT1 = 202 0X8079 => IDNT0 =128 and IDNT1 = 121

#### CONF

This option allows selecting the LCD to configure it, that is, which item will be shown on the FY303 display and the local adjustment tree. Six options are available - from LCD1 to LCD6.

#### **BI OCK**

In this option, the user can select the function block to be configured.

#### PRMT

It is the number corresponding to the relative index of the parameter to be configured within the function block chosen in the BLOCK option.

#### ITEM

This option must be configured if the parameter selected in PRMT has sub-items. For example, the OUT SCALE parameter is composed of EU at 100%, EU at 0%, Unit Index and Decimal Point.

#### TGGL

This option allows choosing how many configured parameters will be alternately shown on the display during normal operation. For example, if TGGL equals two, the display will alternate between LCD1 and LCD2.

**UPDT** The configuration is finished by activating UPDT after choosing the options for the local adjustment.

| NOTE                                                                                                    |  |  |  |  |
|----------------------------------------------------------------------------------------------------|--|--|--|--|
| AUTOMATIC_IDENT_NUMBER is a feature available from FI303 firmware version 4.11 onwards. This procedure can be used to replace a device from another manufacturer with a SMAR device without changing the configuration of the PROFIBUS master in operation.                                                  |  |  |  |  |
| This action is recommended when there is an urgent need to replace the equipment or there is no possibility of maintaining the configuration.                                                                                                    |  |  |  |  |
| In this case, the IDENT_NUMBER of the SMAR equipment must be changed to reflect the same code as the equipment it will replace. This can only be done by comparing the GSD files of both and ensuring module compatibility.                                                                                  |  |  |  |  |
| For example, if there is a PROFIBUS PA device from another manufacturer in your network and that, according to its GSD file, has IDENT_NUMBER = 0x0639 and it is necessary to replace it with a Smar device, without downloading the configuration in the PROFIBUS master, the user must proceed as follows: |  |  |  |  |
| 1) Change the address of the SMAR device to the same address as the device to be replaced.                                                                                                    |  |  |  |  |
| 2) Check in the configuration in operation on the client, which is the model and<br>IDENT_NUMBER of the equipment via GSD file. Take a note of this number, for example<br>0x0639 is the IDENT_NUMBER used by one of the equipment models from another<br>manufacturer.                                      |  |  |  |  |
| <ol> <li>On the Smar equipment, using the magnetic tool, go to the IDENT parameter and set the<br/>value to 127. This value means that the equipment will work in<br/>AUTOMATIC_IDENT_NUMBER.</li> </ol>                                                                                                    |  |  |  |  |
| <ol> <li>After changing the IDENT parameter to 127, convert the GSD value to decimal and write the<br/>values in items IDNT0 and IDNT1:</li> </ol>                                                                                                    |  |  |  |  |
| 0x0639 => IDNT0 = 6   IDNT1 = 57                                                                                                    |  |  |  |  |
| 5) Restart the equipment.                                                                                                    |  |  |  |  |
| This Smar equipment can be added in place of another manufacturer's equipment without changing the configuration. Parameterizations (SETUP, Kp, Tr, scales) must be performed locally or with ProfibusView and PBI.                                                                                          |  |  |  |  |
| In case of FACT_INIT on the instrument, it will return to the default mode (1) MANUFACTURER SPECIFIC with the original IDENT_NUMBER Smar.                                                                                                    |  |  |  |  |
|                                                                                                    |  |  |  |  |
|                                                                                                    |  |  |  |  |
|                                                                                                    |  |  |  |  |
|                                                                                                    |  |  |  |  |

## **Cyclical Diagnosis**

Via cyclic communication is possible to verify diagnostics from the **FI303** using the Profibus Master Class 1 or even via acyclic communication via Master Class 2. The Profibus-PA devices provide up to 4 standard diagnoses bytes via Physcial Block (See figure 3.40 and 3.41) and when the most significant bit of the fourth Byte is "1", the diagnose will extend the information in more 6 bytes. These Diagnosis bytes can also be monitored via cyclic tools.

#### From Physical Block

| Len of status bytes                 | Status<br>Type | Physical<br>Block Slot | Status<br>Appears Disappears   | Standard Diagnostic | Extended Diagnostic        |
|-------------------------------------|----------------|------------------------|--------------------------------|---------------------|----------------------------|
| 08 - Standard Diag<br>0E - Ext Diag | FE             | 01                     | 01 - Appears<br>02- Disappears | 4 bytes             | 6 bytes<br>vendor specific |

When bit 55 ( byte 4, MSB ) is "1": the device has extended diagnostic

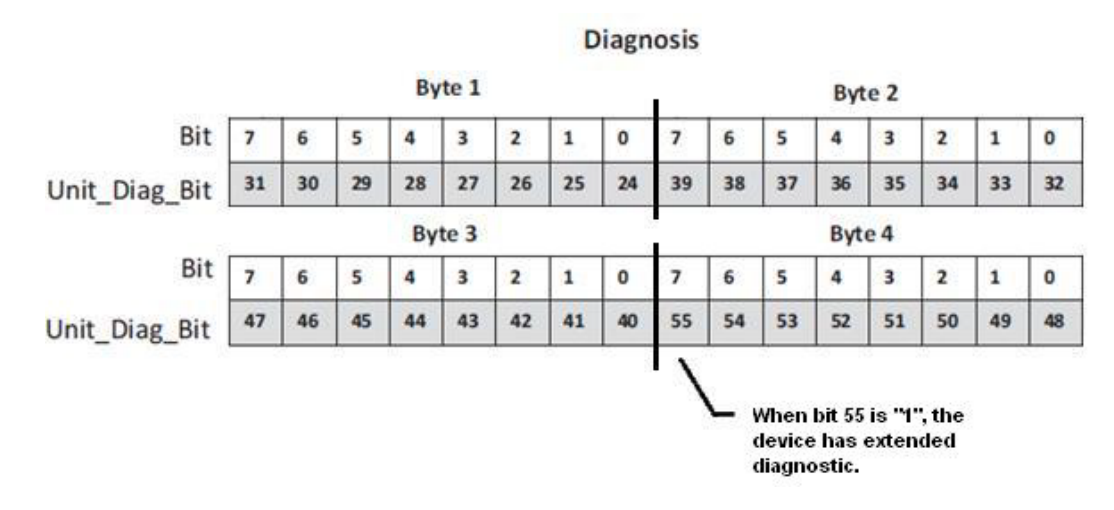

#### Figure 3.40 – Cyclical Diagnosis

Figure 3.41 – Cyclic Diagnosis mapping for 4 bytes of Physical Block.

Unit\_Diag\_bit is described in the GSD file Profibus-PA device.

See below a description part of a GSD file for the 4 bytes and more detail:

;----- Description of device related diagnosis: ------Unit Diag Bit(16) = "Error appears" Unit Diag Bit(17) = "Error disappears" ;Byte 01 Unit Diag Bit(24) = "Hardware failure electronics" Unit\_Diag\_Bit(25) = "Not used 25" Unit\_Diag\_Bit(26) = "Not used 26" Unit\_Diag\_Bit(27) = "Not used 27" Unit\_Diag\_Bit(28) = "Memory error" Unit Diag Bit(29) = "Measurement failure" Unit Diag Bit(30) = "Device not initialized" Unit Diag Bit(31) = "Device initialization failed" :Bvte 02 Unit Diag Bit(32) = "Not used 32" Unit\_Diag\_Bit(33) = "Not used 33" Unit\_Diag\_Bit(34) = "Configuration invalid" Unit\_Diag\_Bit(35) = "Restart"

| = "Coldstart"               |
|-----------------------------|
| = "Maintenance required"    |
| = "Characteristics invalid" |
| = "Ident_Number violation"  |
|                             |

| = "Not used 40" |
|-----------------|
| = "Not used 41" |
| = "Not used 42" |
| = "Not used 43" |
| = "Not used 44" |
| = "Not used 45" |
| = "Not used 46" |
| = "Not used 47" |
|                 |

| ;byte 04          |                         |
|-------------------|-------------------------|
| Unit_Diag_Bit(48) | = "Not used 48"         |
| Unit_Diag_Bit(49) | = "Not used 49"         |
| Unit_Diag_Bit(50) | = "Not used 50"         |
| Unit_Diag_Bit(51) | = "Not used 51"         |
| Unit_Diag_Bit(52) | = "Not used 52"         |
| Unit_Diag_Bit(53) | = "Not used 53"         |
| Unit_Diag_Bit(54) | = "Not used 54"         |
| Unit_Diag_Bit(55) | = "Extension Available" |

; Extended\_Diag

| Unit_Diag_Bit(56) | = "Channel 01: current loop is open"             |
|-------------------|--------------------------------------------------|
| Unit_Diag_Bit(57) | = "Channel 02: current loop is open"             |
| Unit_Diag_Bit(58) | = "Channel 03: current loop is open"             |
| Unit_Diag_Bit(59) | = "TRD Block 1 - Work Range violation"           |
| Unit_Diag_Bit(60) | = "TRD Block 2 - Work Range violation"           |
| Unit_Diag_Bit(61) | = "TRD Block 3 - Work Range violation"           |
| Unit_Diag_Bit(62) | = "Calibration Error - Check XD_ERROR parameter" |
| Unit_Diag_Bit(63) | = "Device is in Writing Lock"                    |
| Unit Diag Dit(64) | - "AO Black 1 in Out of Sonvice"                 |
| Unit_Diag_Bit(04) | - AO Block 1 in Cul of Service                   |
| Unit_Diag_Bit(03) |                                                  |
| Unit_Diag_Bit(00) | - Not used 60<br>- "Not used 67"                 |
| Unit_Diag_Bit(07) | - "Not used 68"                                  |
| Unit_Diag_Bit(00) | = "Not used 60"                                  |
| Unit_Diag_Bit(09) | - Not used 09                                    |
| Unit_Diag_Bit(70) | = "Not used 70"                                  |
|                   |                                                  |
| Unit_Diag_Bit(72) | = "AO Block 2 in Out of Service"                 |
| Unit_Diag_Bit(73) | = "AO Block 2 in Fail Safe"                      |
| Unit_Diag_Bit(74) | = "Not used 74"                                  |
| Unit_Diag_Bit(75) | = "Not used 75"                                  |
| Unit_Diag_Bit(76) | = "Not used 76"                                  |
| Unit_Diag_Bit(77) | = "Not used 77"                                  |
| Unit_Diag_Bit(78) | = "Not used 78"                                  |
| Unit_Diag_Bit(79) | = "Not used 79"                                  |
|                   |                                                  |
| Unit Diag Bit(80) | = "AO Block 3 in Out of Service"                 |
| Unit Diag Bit(81) | = "AO Block 3 in Fail Safe"                      |
| Unit Diag Bit(82) | = "Not used 82"                                  |
| Unit Diag Bit(83) | = "Not used 83                                   |
| Unit Diag Bit(84) | = "Not used 84                                   |
| Unit Diag Bit(85) | = "Not used 85"                                  |
| Unit Diag Bit(86) | = "Not used 86"                                  |

Unit Diag Bit(87) = "Not used 87" Unit Diag Bit(88) = "Not used 88" Unit Diag Bit(89) = "Not used 89" Unit Diag Bit(90) = "Not used 90" Unit Diag Bit(91) = "Not used 91" Unit\_Diag\_Bit(92) = "Not used 92" Unit Diag Bit(93) = "Not used 93" Unit Diag Bit(94) = "Not used 94" Unit Diag Bit(95) = "Not used 95" Unit\_Diag\_Bit(96) = "Not used 96" Unit Diag Bit(97) = "Not used 97" Unit Diag Bit(98) = "Not used 98" Unit Diag Bit(99) = "Not used 99" Unit Diag Bit(100) = "Not used 100" Unit Diag Bit(101) = "Not used 101" Unit Diag Bit(102) = "Not used 102" Unit Diag Bit(103) = "Not used 103"

#### NOTE

If the FIX flag is active on LCD, the **FI303** is configured to "Profile Specific". When in "Manufacturer Specific", the Identifier Number is 0x0899. Once the Identifier\_Number\_Selector is changed from "Profile Specific" to "Manufacturer Specific" or vice-versa, you must wait 5 seconds while it is saved and the turn off the **FI303** and then the identifier is updated in the level of communication. If the equipment is in "Profile Specific" and using the GSD file Identifier Number equals 0x0899, the acyclic communication will work well with tools based on EDDL, FDT/DTM, but no cyclic communication with the Profibus-DP master will get success.

# **MAINTENANCE PROCEDURES**

## General

NOTE Equipment installed in hazardous areas must be inspected in accordance with standards applicable to the area. See Appendix A for further information.

SMAR **FI303** PROFIBUS PA to Current Converters are extensively tested and inspected before delivery to the end user. Nevertheless, during their design and development, consideration was given to the possibility of repairs by the end user, if necessary.

In general, it is recommended that the end-user do not try to repair printed circuit boards. Instead, the user should have spare circuit boards, which may be ordered from SMAR whenever necessary.

| TROUBLESHOOTING        |                                                                                                    |  |  |
|------------------------|----------------------------------------------------------------------------------------------------|--|--|
| SYMPTOM                | PROBABLE SOURCES OF TROUBLE                                                                                                    |  |  |
|                        | Converter PROFIBUS Connections<br>Check wiring polarity and continuity.                                                                   |  |  |
| NO QUIESCENT<br>URRENT | Power Supply<br>Check power supply output. The voltage at the <b>FI303</b> terminals must be between 9 and 32 VDC.                        |  |  |
|                        | Electronics Circuit Failure<br>Check circuit boards for defect by replacing them with spare ones.                                         |  |  |
|                        | Network Connection<br>Check network connections: devices, power supply, couplers, links and terminators.                                  |  |  |
|                        | Converter Configuration<br>Check configuration of communication parameters of converter.                                                  |  |  |
|                        | Network Configuration<br>Check communication configuration of the network.                                                                |  |  |
|                        | Electronics Circuit Failure<br>Try to replace the converter circuit with spare parts.                                                     |  |  |
|                        | Output Terminals Connection<br>Check wiring polarity and continuity.                                                                      |  |  |
|                        | Power Supply<br>Check power supply output. The voltage at the output terminals of <b>FI303</b> must be between 3 and<br>45 VDC.           |  |  |
|                        | Load Resistance Load resistance must be between 0 and 2000 $\Omega$ . Note that the maximum value depends on output power supply voltage. |  |  |
|                        | Calibration<br>Check calibration of converter.                                                                                            |  |  |

If the problem cannot be solved with the diagnostic table above, run the factory init according to the note below.

| NOTE                                                                                                    |
|----------------------------------------------------------------------------------------------------|
| The Factory Init should be tried as a last option to recover the equipment control when the equipment presents some problem related to the function blocks or the communication. This operation must only be carried out by authorized technical personnel and with the process offline, since the equipment will be configured with standard and factory data. |
| This procedure resets all the configurations run on the equipment, after which a partial download should be performed. With exception to the equipment physical address and the gsd identifier number selector parameter. After doing this, all configurations must be remade according to their applications.                                                  |
| To run the factory Init, use two magnetic screwdrivers. Remove the screw on the equipment that fixes the identification tag on the carcass top to access the orifices bearing the letters "S" and "Z".                                                                                                    |
| The operations to follow are:                                                                                                    |
| 1) Turn off the equipment, insert the magnetic tools in each orifice (S and Z). Leave them in the orifices;                                                                                                    |
| 2) Power the equipment;                                                                                                    |
| 3) As soon as Factory Init is shown on the display, take off the tools and wait for the "5" symbol on the right upper corner of the display to unlit, thus indicating the end of the operation.                                                                                                    |
| This operation has factory configuration that eliminates possible problems with the functional blocks or the transmitter communication.                                                                                                    |
| Caution: this operation must be carried out by an authorized technician, with the process offline, as the process will be configured with factory standard data.                                                                                                    |

## **Disassembly Procedure**

Refer to Figure 4.1 - FI303 Exploded View Make sure to disconnect power supply before disassembling the converter.

## **Exploded View**

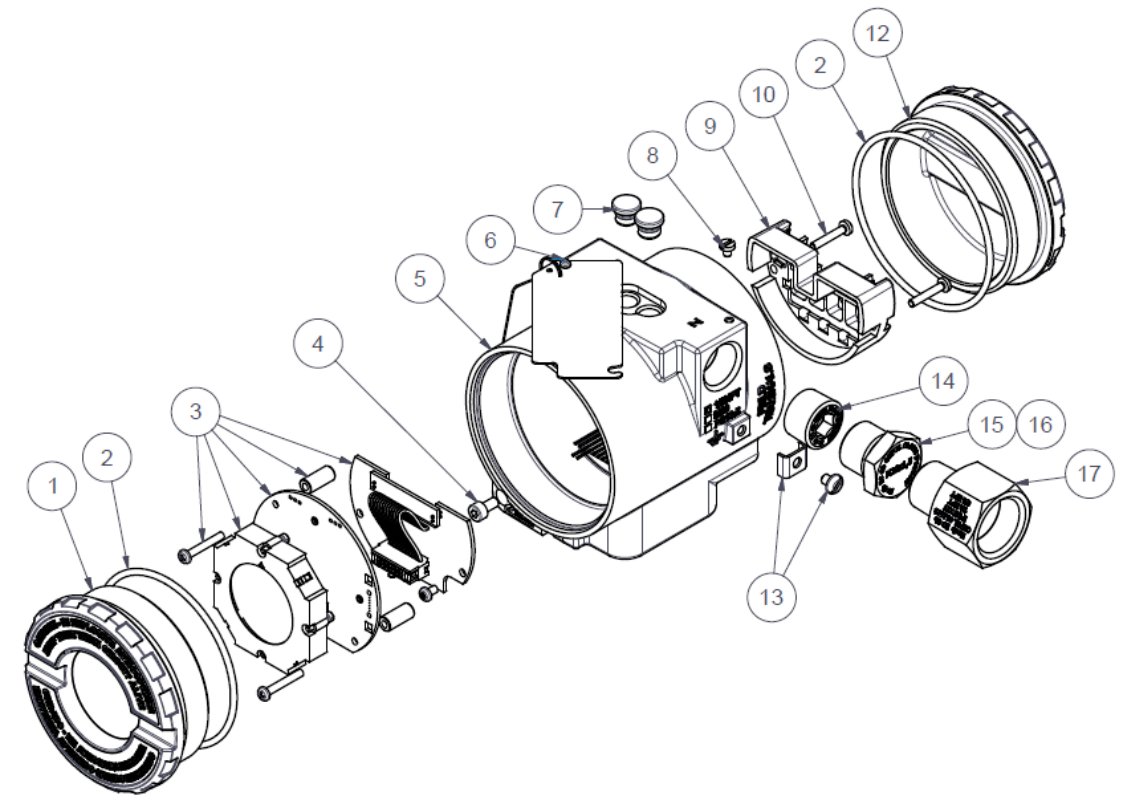

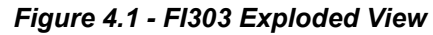

| 17   | 01    | ¾ NPT REDUCING BUSHING                             | 400-0812    |  |
|------|-------|----------------------------------------------------|-------------|--|
| 16   | 01    | PG13,5 PLUG                                        | 400-0811    |  |
| 15   | 01    | M20 PLUG EXD                                       | 400-0810    |  |
| 14   | 01    | 1/2 NPT PLUG EXD                                   | 400-1484    |  |
| 13   | 02    | EXTERNAL GROUND SET                                | 204-0124    |  |
| 12   | 01    | COVER WITHOUT WINDOW (300 LINE)                    | 400-1307-0X |  |
| 10   | 01    | TERMINAL BLOCK FIXATION SCREW                      | 204-0119    |  |
| 09   | 01    | TERMINAL BLOCK INSULATOR                           | 214-0220    |  |
| 08   | 01    | IDENTIFICATION PLATE SCREW                         | 204-0116    |  |
| 07   | 02    | LOCAL ADJUSTMENT PROTECTION COVER (Z AND S) 204-01 |             |  |
| 06   | 01    | RIVET U 3/16"                                      | 400-0834    |  |
| 05   | 01    | ELECTRONIC HOUSING                                 | 400-1315-4X |  |
| 04   | 02    | COVER LOCKING SCREW                                | 204-0120    |  |
| 03   | 01    | GLL1462 AND GLL1464: (DISPLAY+MOUNTING SET)        | 400-1354    |  |
| 02   | 02    | COVER O-RINGS 204-0122                             |             |  |
| 01   | 01    | COVER WITH WINDOW (300 LINE) 400-1307-1X           |             |  |
| ITEM | QUANT | DESCRIPTION                                        | CODE        |  |

#### **Electronic Circuit**

The output and the main board are matched pairs on factory and must be replaced together, as one should not be changed separately.

To remove the electronic boards and the display (3), release the cover lock (8) on the housing side not marked with the words "Field Terminals" and unscrew the cover (1).

| WARNING                                                                                 |
|-----------------------------------------------------------------------------------------|
| The boards have CMOS components that may be damaged by electrostatic discharges.        |
| Follow the right procedure for handling the CMOS components. The board should be stored |
| in an electrostatic-proof case.                                                         |

Loosen both screws that anchors the display and the main circuit board. Gently pull out the display, and then the main board (3). To remove the output board, first unscrew both screws that anchors it to the housing (5), and gently pull out the board.

### **Reassembly Procedure**

- Position the output board inside the housing (5).
- Secure it with the screws.
- Position the main board (3) on the housing, ensuring that the pins are connected.
- Position the display on the housing observing the four mounting positions. The "▲" symbol should point upwards. See figure 4.2.
- Secure the main board and display with their screws (3).
- Screw on the cover (1) and secure it using the locking screw (4).

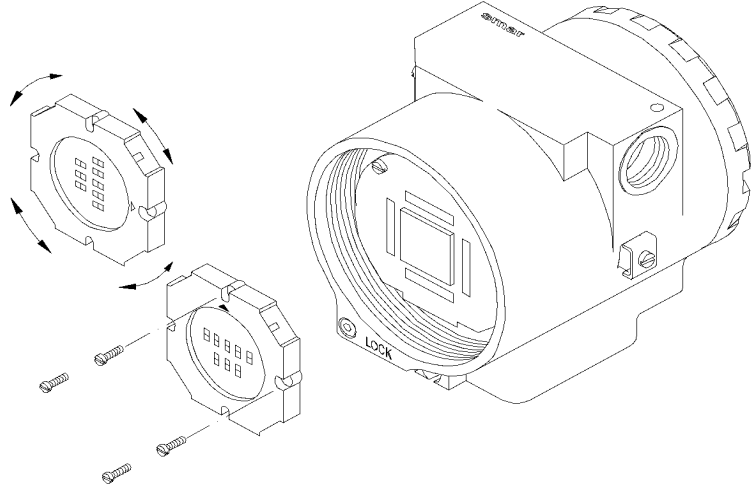

Figure 4.2 – Four Possible Indicator Positions

## Interchangeability

The Input board's calibration data is stored in the Main board's EEPROM, which is why they are said to be matched pair.

WARNING If, for some reason, you separate the input and the main boards, you must do a trim to guarantee precision of the inputs. With mismatched boards, the factory trim will not be as good as it was.

## Accessories and Related Products

| ACCESSORIES AND RELATED PRODUCTS |                                              |  |  |
|----------------------------------|----------------------------------------------|--|--|
| ORDERING CODE                    | DESCRIPTION                                  |  |  |
| AssetView FDT                    | Asset Management With FDT                    |  |  |
| BT302                            | Terminator                                   |  |  |
| DF47-17                          | Intrinsic Safety Barrier                     |  |  |
| DF73                             | HSE/PROFIBUS-DP Controller                   |  |  |
| DF95/DF97                        | PROFIBUS DP/PA Controller                    |  |  |
| FDI302 Plus                      | Field Device interface                       |  |  |
| PBI Plus                         | USB Profibus Interface                       |  |  |
| ProfibusView                     | Profibus PA Device Parameterization Software |  |  |
| PS302/DF52                       | Power Supply                                 |  |  |
| PSI302/DF53                      | Power Supply Impedance                       |  |  |
| SD1                              | Magnetic Tool for Local Adjustment           |  |  |

## Spare Parts List

| SPARE PART LIST                       |                                              |          |  |
|---------------------------------------|----------------------------------------------|----------|--|
| DESCRIPTION OF PARTS                  |                                              |          |  |
|                                       | Carbon Steel (Accessories in carbon steel)   | 214-0801 |  |
| Mounting Bracket for 2" Pipe (Note 3) | 316 Stainless Steel (Accessories in 316 SST) | 214-0802 |  |
|                                       | Carbon Steel (Accessories in 316 SST)        | 214-0803 |  |

#### NOTES

- 1. Item 5: Includes terminal insulator, bolts (cover lock, grounding and terminal insulator), and I.D. plate without certification.
- 2. Item 2: Sealing orings are packed in dozens. It is recommended to keep one set in stock for every 50 parts installed.
- 3. Includes U-clamp, nuts, bolts and washers.
- 4. Item 3 Access https://www.smar.com/en/support. In general support, look for compatibility note and consult the document.
- Item 14 The spare part 400-1484, Internal Hex Plug 1/2" NPT Stainless Steel 316 BR-Ex-d, was standardized in 316 SST material and will be used in the entire line of housings (aluminum, Copper free aluminum or 316 SST). With or without CEPEL certificate.

## **Detailed Code for Ordering Spare Parts**

| 400-1315-4 | HOUS | ING F                  | 1303              |          |           |                                                              |  |  |
|------------|------|------------------------|-------------------|----------|-----------|--------------------------------------------------------------|--|--|
|            | COD. | Communication Protocol |                   |          |           |                                                              |  |  |
|            | Р    | Profil                 | Profibus          |          |           |                                                              |  |  |
|            | ł    | COD.                   | Electi            | rical Co | onnectio  | n                                                            |  |  |
|            |      | 0                      | 1⁄2 NP            | Т        |           |                                                              |  |  |
|            | -    | Α                      | M20x <sup>2</sup> | 1,5      |           |                                                              |  |  |
|            |      | В                      | PG13              | ,5 DIN   |           |                                                              |  |  |
| I          |      |                        | COD.              | Mater    | ial       |                                                              |  |  |
| I          |      | i                      | H0                | Alumir   | านท       |                                                              |  |  |
| I<br>I     |      | i                      | H1                | 316 S    | ST        |                                                              |  |  |
| l I        |      | ł                      | H2                | Alumir   | num for   | Saline Atmosphere                                            |  |  |
| l<br>l     |      |                        | H4                | Coope    | er Free A | Aluminum                                                     |  |  |
| 1          |      |                        | i                 | COD.     | Painti    | ng                                                           |  |  |
| I          |      |                        | i                 | P0       | Gray N    | Aunsell N6.5                                                 |  |  |
|            | Ì    |                        |                   | P1       | Safety    | Blue Epoxy – Immersion Condition – Petrobras N1021           |  |  |
| i i        | i    |                        |                   | P2<br>D2 | Safety    | Blue Epoxy – Atmospheric Zone - Petrobras N1021<br>Delvester |  |  |
| i<br>I     | i i  | ł                      |                   | PS<br>P8 | Withou    | roryester<br>It Painting                                     |  |  |
| 1          | i i  |                        |                   | P9       | Blue S    | afety Epoxy                                                  |  |  |
|            | i i  |                        |                   |          | COD.      | Manufacturing Standard                                       |  |  |
|            | i i  |                        |                   |          | S0        | Smar                                                         |  |  |
|            | 1    | Ì                      |                   |          | 1         | COD Applicable Certification                                 |  |  |
|            | l.   | i                      |                   | į.       | i         |                                                              |  |  |
|            | 1    | i                      |                   | i.       | i         |                                                              |  |  |
|            | ļ    | i                      |                   | ļ        | i         |                                                              |  |  |
| 400-1315-4 | P    | 0                      | НО                | P0       | S0        |                                                              |  |  |

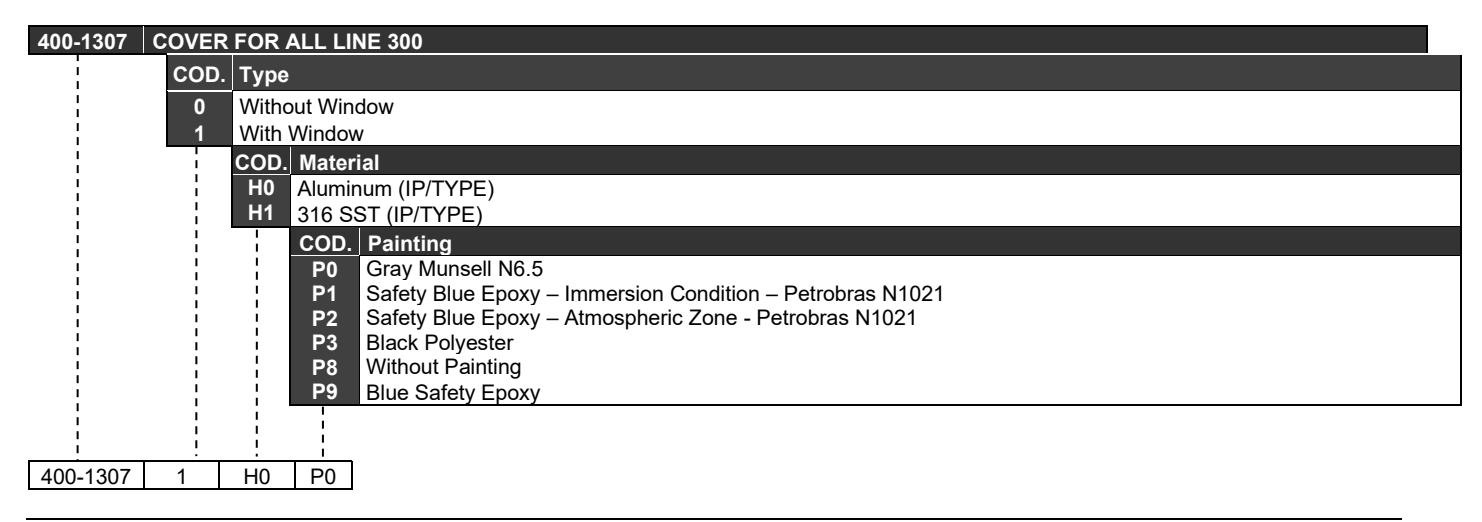

## Isolation Test on Equipment Housings

1. Power off the equipment in the field, remove its back cover and disconnect all field cables from the transmitter terminal block, isolating them safely.

2. It is not necessary to remove the main board and display.

3. Jumper (connect) the power terminals (positive and negative) with the cable coming from the Megohmmeter (megger). In the case of FI303 converters, also jumper all the connectors with the same cable. In these instruments, in addition to the power terminals, there are sensor terminals. All these terminals must be connected to apply voltage in relation to the housing.

4. Configure the megohmmeter for 500 Vdc scale and check the isolation between the housing and the cable that short-circuits all the terminals.

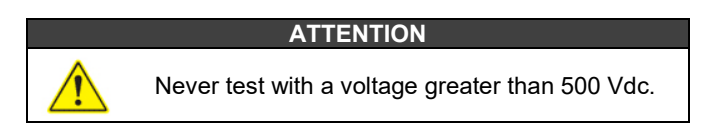

5. The value obtained must be greater than or equal to  $2G\Omega$  and the voltage application time must be at least 1 second and at most 5 seconds.

6. If the value obtained by the megohymmeter is below  $2G\Omega$ , the possibility of moisture entering the electrical connection compartment must be analyzed.

7. It is possible to loosen the two screws that secure the terminal block to the housing and carry out a superficial cleaning and dry the surface well. Afterwards, the isolation can be tested again.

8. If the isolation test still shows that the isolation has been compromised, the housing must be replaced and sent to Nova Smar S.A. for analysis and retrieval.

#### IMPORTANT

- a) For equipment certified Exd and Exi (Explosion Proof and Intrinsically Safe) the standards advise not to carry out repairs in the field of the housing electronic components, only at Nova Smar S.A.
- b) In normal use, the housing components must not cause failures that affect its isolation. For this reason, it is important to verify whether there are traces of water entering the housing and, if so, an assessment of the electrical installations and the sealing rings of the covers must be carried out. Nova Smar S.A. has a team ready to support the assessment of facilities, if necessary.

# **TECHNICAL CHARACTERISTICS**

| Functional Specifications       |                                                                                                    |  |  |  |  |  |  |  |  |  |
|---------------------------------|----------------------------------------------------------------------------------------------------|--|--|--|--|--|--|--|--|--|
| Output Signal                   | Three 4-20 mA current links, external supply, common ground.                                                                                                    |  |  |  |  |  |  |  |  |  |
| Input Signal                    | Digital only, Fieldbus, 31.25 Kbit/s voltage mode with bus power.                                                                                                    |  |  |  |  |  |  |  |  |  |
| Output Load Limitation          | External Output Supply Voltage 3-45 Vdc.                                                                                                    |  |  |  |  |  |  |  |  |  |
| Power Supply                    | Bus power 9-32 Vdc.<br>Current consumption quiescent 12 mA.                                                                                                    |  |  |  |  |  |  |  |  |  |
| Output Impedance                | Output impedance: non-intrinsic safety from 7.8 KHz - 39 KHz should be greater or equal to 3 k $\Omega$ .<br>Intrinsic safety output impedance (assuming an IS barrier in the power supply) from 7.8 KHz - 39 KHz should be greater or equal to 400 $\Omega$ .                                                                                                    |  |  |  |  |  |  |  |  |  |
| Indication                      | Optional 4½ digit LCD indicator.                                                                                                    |  |  |  |  |  |  |  |  |  |
| Hazardous Area<br>Certification | See Appendix A                                                                                                    |  |  |  |  |  |  |  |  |  |
| Temperature Limits              | Operation:         -40         to         85 °C         (-40         to         185 °F)           Storage:         -40         to         85 °C         (-40         to         185 °F)           Display:         -20         to         80 °C         (-4         to         176 °F) operation           -40         to         85 °C         (-40         to         185 °F) |  |  |  |  |  |  |  |  |  |
| Humidity Limits                 | 0 to 100% RH.                                                                                                    |  |  |  |  |  |  |  |  |  |
| Turn-on Time                    | Approximately 10 seconds.                                                                                                    |  |  |  |  |  |  |  |  |  |
| Update Time                     | Approximately 0.5 second.                                                                                                    |  |  |  |  |  |  |  |  |  |
| Configuration                   | Basic configuration can be done using local adjustment magnetic tool if device has display.<br>Complete configuration is possible using remote configurator (Ex.: ProfibusView, AssetView for<br>EDT or Simatic PDM)                                                                                                    |  |  |  |  |  |  |  |  |  |
|                                 | Performance Specifications                                                                                                    |  |  |  |  |  |  |  |  |  |
| Accuracy                        | 0.1%.                                                                                                    |  |  |  |  |  |  |  |  |  |
| Ambient Temperature<br>Effect   | For a 10 C variation: ± 0.05%.                                                                                                    |  |  |  |  |  |  |  |  |  |
| Output Power Supply<br>Effect   | ± 0.005%/V                                                                                                    |  |  |  |  |  |  |  |  |  |
| Vibration Effect                | Complies with SAMA PMC 31.1 standard.                                                                                                    |  |  |  |  |  |  |  |  |  |
| Electromagnetic                 | See Annendix A                                                                                                    |  |  |  |  |  |  |  |  |  |
| Interference Effect             |                                                                                                    |  |  |  |  |  |  |  |  |  |
|                                 | Physical Specifications                                                                                                    |  |  |  |  |  |  |  |  |  |
| Electrical Connection           | 1/2-14 NPT, PG 13.5 or M20 x 1.5.                                                                                                    |  |  |  |  |  |  |  |  |  |
| Material of Construction        | Injected low copper aluminum with polyester painting or 316 Stainless Steel housing, with Bun N O-rings on covers.                                                                                                    |  |  |  |  |  |  |  |  |  |
| Mounting                        | With an optional bracket it can be installed on a 2" pipe or fixed on a wall or panel.                                                                                                    |  |  |  |  |  |  |  |  |  |
| Weight                          | Without display and mounting bracket: 0.80 kg.<br>Add for digital display: 0.13 kg.<br>Add for mounting bracket: 0.60 kg.                                                                                                    |  |  |  |  |  |  |  |  |  |

## **Ordering Code**

| MODEL  |                                                                                          |           |          |          |                    |                     |                   |                       |                     |                                                                  |  |  |
|--------|------------------------------------------------------------------------------------------|-----------|----------|----------|--------------------|---------------------|-------------------|-----------------------|---------------------|------------------------------------------------------------------|--|--|
| FI303  | TRIPLE CHANNEL PROFIBUS TO CURRENT CONVERTER                                             |           |          |          |                    |                     |                   |                       |                     |                                                                  |  |  |
| 1      | COD. Lo                                                                                  | ocal      | Indica   | ator     |                    |                     |                   |                       |                     |                                                                  |  |  |
| I<br>I | 0 W                                                                                      | ithou     | ut India | cator    | ~r                 |                     |                   |                       |                     |                                                                  |  |  |
|        | COD. Mounting Bracket                                                                    |           |          |          |                    |                     |                   |                       |                     |                                                                  |  |  |
|        | 0 Without Bracket                                                                        |           |          |          |                    |                     |                   |                       |                     |                                                                  |  |  |
| 1      | 1 Carbon Steel. Accessories: Carbon Steel<br>210 Stringless Charles Accessories: 210 SST |           |          |          |                    |                     |                   |                       |                     |                                                                  |  |  |
| I      | 2 316 Stainless Steel. Accessories: 316 SST<br>7 Carbon Steel. Accessories: 316 SST      |           |          |          |                    |                     |                   |                       |                     |                                                                  |  |  |
|        | COD. Electrical Connections                                                              |           |          |          |                    |                     |                   |                       |                     |                                                                  |  |  |
|        | 0 1/2 - 14 NPT                                                                           |           |          |          |                    |                     |                   |                       |                     |                                                                  |  |  |
| 1      | 1 1/2"- 14 NPT X 3/4 NPT (316 SST) - with adapter                                        |           |          |          |                    |                     |                   |                       |                     |                                                                  |  |  |
| Ì      | 3 1/2" - 14 NPT X 3/4 BSP (316 SST) - with adapter                                       |           |          |          |                    |                     |                   |                       |                     |                                                                  |  |  |
|        | A M20 X 1.5<br>B PG 13 5 DIN                                                             |           |          |          |                    |                     |                   |                       |                     |                                                                  |  |  |
| 1      | B PG 13.5 DIN<br>SPECIAL OPTIONS                                                         |           |          |          |                    |                     |                   |                       |                     |                                                                  |  |  |
|        |                                                                                          | ļ         |          | COD.     | Housi              | ing                 |                   |                       |                     |                                                                  |  |  |
|        | i                                                                                        | i         |          | H0       | Alumiı             | num (IP             | /TYPE)            |                       |                     |                                                                  |  |  |
|        |                                                                                          | 1         |          | H1<br>H2 | 316 S<br>Alumii    | tainless<br>num for | Steel (<br>saline | IP/TYPE<br>atmosph    | E)<br>here (IP      | W/TYPE X)                                                        |  |  |
| l<br>l |                                                                                          | !         |          | H3       | 316 S              | tainless            | Steel f           | or saline             | atmos               | phere (IPW/TYPE X)                                               |  |  |
| I<br>I | į                                                                                        | į         |          | H4       | Alumi              | num co              | oper fre          | e (IPW/               | TYPE X              | ζ)                                                               |  |  |
|        | ł                                                                                        |           |          |          | со <u>р</u> .<br>и |                     |                   |                       | s                   |                                                                  |  |  |
|        |                                                                                          |           |          | i        | 15                 | INMET               | RO (E)            | ( D, EX               | I) GAS              |                                                                  |  |  |
| Ì      | i i                                                                                      | i         |          |          | 16<br>17           | WITHC               |                   |                       | ATION               |                                                                  |  |  |
|        | ł                                                                                        | <br> <br> | i.       |          | IL                 | IECEX               |                   |                       |                     |                                                                  |  |  |
| l<br>l |                                                                                          | -         |          | ł        | 10                 | INMET               | RO (E)            | (T) DUS               | ST                  |                                                                  |  |  |
| I<br>I | į                                                                                        | į         |          |          | ł                  | COD.                | Painti            | ng                    |                     |                                                                  |  |  |
| 1      |                                                                                          |           |          | į        |                    | P0<br>P2            | Gray N<br>Safetv  | /lunsell I<br>Blue Er | N 6,5 P<br>00XV – A | olyester<br>Atmospheric Zone - Petrobras N1021                   |  |  |
| i<br>i | -                                                                                        | 1         | -        |          | ļ                  | P3                  | Black             | Polyeste              | er                  |                                                                  |  |  |
|        |                                                                                          |           | i        | ł        |                    | P7<br>P8            | Beige<br>Withou   | Epoxy<br>ıt Paintiı   | าต                  |                                                                  |  |  |
| 1      |                                                                                          | !         |          | ł        | ł                  | P9                  | Safety            | Blue Ep               | oxy - E             | Electrostatic Painting                                           |  |  |
|        | į                                                                                        | į         |          |          | ł                  | PE<br>PG            | Pastel<br>Safetv  | Green I<br>Orange     | Nunsell<br>Epoxv    | 5G 8/4 Smooth Semi-Gloss Epoxy<br>Paint - Electrostatic Painting |  |  |
|        | ł                                                                                        | <br> <br> | i.       |          |                    | :                   | COD.              | Manufa                | icturing            | Standard                                                         |  |  |
|        |                                                                                          | -         |          | ł        | !                  | 1                   | S0                | Smar                  |                     |                                                                  |  |  |
| i      |                                                                                          | ļ         | 1        |          | i                  | i                   | i                 | COD.                  | Outpu               | t Signal                                                         |  |  |
|        | ł                                                                                        | ł         |          |          |                    |                     |                   | Т0                    | 3 outpu             | uts - 4 to 20 mA                                                 |  |  |
| 1      |                                                                                          |           |          | į        | ł                  |                     | -                 |                       | COD.                | Tag Plate                                                        |  |  |
|        | -                                                                                        | 1         | 1        |          | ļ                  | į                   |                   |                       | J0<br>J1            | With tag<br>Blank                                                |  |  |
|        |                                                                                          | i         | į        | ł        |                    |                     |                   |                       | J2                  | According to user's notes                                        |  |  |
| 1      |                                                                                          | :         |          | i        |                    |                     | 1                 |                       | <br> <br>           | COD. Special                                                     |  |  |
|        |                                                                                          | !         |          |          | i                  | i                   | Ì                 |                       |                     | ZZ See Notes                                                     |  |  |
| ;      | i                                                                                        | i.        | !        |          |                    | ;                   | ;                 |                       | i<br>I              |                                                                  |  |  |
| FI303  | 1                                                                                        | 1         | 0        | *        | *                  | *                   | *                 | *                     | *                   | TYPICAL MODEL                                                    |  |  |

\* Leave it blank if not applicable

# **CERTIFICATIONS INFORMATION**

## European Directive Information

Consult www.Smar.com for the EC declarations of conformity and certificates.

#### Authorized representative/importer located within the Community:

Smar Europe BV De Oude Wereld 116 2408 TM Alphen aan den Rijn Netherlands

#### ATEX Directive 2014/34//EU - "Equipment for explosive atmospheres" (applicable from 20 April 2016)

The EC-Type Examination Certificate is released by DNV Product Assurance AS (NB 2460) and DEKRA Testing and Certification GmbH (NB 0158).

Designated certification body that monitors manufacturing and released QAN (Quality Assurance Notification) is UL International Demko AS (NB 0539).

#### LVD Directive 2014/35/EU - "Low Voltage" (applicable from 20 April 2016)

According the LVD directive Annex II, electrical equipment for use in an explosive atmosphere is outside the scope of this directive.

According to IEC standard: IEC 61010-1 - Safety requirements for electrical equipment for measurement, control, and laboratory use - Part 1: General requirements.

## ROHS Directive 2011/65/EU - "Restriction of the use of certain hazardous substances in electrical and electronic equipment"

For the evaluation of the products the following standards were consulted: EN IEC 63000.

#### EMC Directive 2014/30/EU - "Electromagnetic Compatibility" (applicable from 20 April 2016)

For products evaluation the standard IEC 61326-1 were consulted and to comply with the EMC directive the installation must follow these special conditions:

Use shielded, twisted-pair cable for powering the instrument and signal wiring. Keep the shield insulated at the instrument side, connecting the other one to the ground.

### Hazardous locations general information

#### Ex Standards:

IEC 60079-0 General Requirements IEC 60079-1 Flameproof Enclosures "d" IEC 60079-7 Increased Safe "e" IEC 60079-11 Intrinsic Safety "i" IEC 60079-18 Encapsulation "m" IEC 60079-26 Equipment with Separation Elements or combined Levels of Protection IEC 60079-31 Equipment dust ignition protection by enclosure "t" IEC 60529 Classification of degrees of protection provided by enclosures (IP Code) IEC 60079-10 Classification of Hazardous Areas IEC 60079-14 Electrical installation design, selection and erection IEC 60079-17 Electrical Installations, Inspections and Maintenance IEC 60079-19 Equipment repair, overhaul and reclamation ISO/IEC 80079-34 Application of quality systems for equipment manufacture

#### Warning:

#### Explosions could result in death or serious injury, besides financial damage.

Installation of this instrument in hazardous areas must be in accordance with the local standards and type of protection. Before proceedings with installation make sure that the certificate parameters are in accordance with the classified hazardous area.

#### Maintenance and Repair

The instrument modification or replaced parts supplied by any other supplier than authorized representative of Smar is prohibited and will void the Certification.

#### Marking Label

The instrument is marked with type of protection options. The certification is valid only when the type of protection is indicated by the user. Once a particular type of protection is installed, do not reinstall it using any other type of protection.

#### Intrinsic Safety / Non Incendive application

In hazardous areas with intrinsic safety or non-incendive requirements, the circuit entity parameters and applicable installation procedures must be observed.

The instrument must be connected to a proper intrinsic safety barrier. Check the intrinsically safe parameters involving the barrier and equipment including the cable and connections. Associated apparatus ground bus shall be insulated from panels and mounting enclosures. Shield is optional, when using shielded cable, be sure to insulate the end not grounded.

Cable capacitance and inductance plus Ci and Li must be smaller than Co and Lo of the Associated Apparatus. It is recommended do not remove the housing covers when powered on.

#### **Explosionproof / Flameproof application**

Only use Explosionproof/Flameproof certified Plugs, Adapters and Cable glands.

The electrical connections entries must be connected using a conduit with sealed unit or closed using metal cable gland or metal blanking plug with at least IP66.

Do not remove the housing covers when powered on.

#### Enclosure

The electronic housing and sensor threads installed in hazardous areas must have a minimum of 6 fully engaged threads. The covers must be tightening with at least 8 turns, to avoid the penetration of humidity or corrosive gases, and until it touches the housing. Then, tighten more 1/3 turn (120°) to guarantee the sealing.

Lock the housing and covers using the locking screw.

The enclosure contains aluminum and is considered to present a potential risk of ignition by impact or friction. Care must be taken during installation and use to prevent impact or friction.

#### Degree of Protection of enclosure (IP)

IPx8: Second numeral meaning continuous immersion in water under special condition defined as 10m for a period of 24 hours (Ref: IEC60529).

IPW/ TypeX: Supplementary letter W or X meaning special condition defined as saline environment tested in saturated solution of NaCl 5% w/w at 35°C for a period of 200 hours (Ref: NEMA 250/ IEC60529).

For enclosure with IP/IPW/TypeX applications, all NPT threads must apply a proper water-proof sealant (a non-hardening silicone group sealant is recommended).

## Hazardous Locations Approvals

#### **FM Approvals**

FM 0D7A9.AX XP Class I, Division 1, Groups A, B, C, D DIP Class II, III Division 1, Groups E, F, G IS Class I, II, III Division 1, Groups A, B, C, D, E, F G NI Class I, Division 2, Groups A, B, C, D T4; Ta =  $-20 \ ^{\circ}C < Ta < 60 \ ^{\circ}C$ ; Type 4, 4X, 6, 6P

Entity Parameters Fieldbus Power Supply Input (report 3015629): Vmax = 24 Vdc, Imax = 250 mA, Pi = 1.2 W, Ci = 5 nF, Li = 12 uH Vmax = 16 Vdc, Imax = 250 mA, Pi = 2 W, Ci = 5 nF, Li = 12 uH

4-20 mA Current Loop: Vmax = 30 Vdc, Imax = 110 mA, Pi = 0,825 W, Ci = 5 nF, Li = 12 uH

Drawing 102A-0080, 102A-1204, 102A-1327, 102A-1624, 102A-1625

#### ATEX DNV

Explosion Proof (PRESAFE 20 75160X) II 2G Ex db IIC T6 Gb Ambient Temperature: -20 °C to +60 °C Options: IP66W/68W or IP66/68

Special conditions for safe use: Repairs of the flameproof joints must be made in compliance with the structural specifications provided by the manufacturer. Repairs must not be made on the basis of values specified in tables 1 and 2 of EN/IEC 60079-1.

The Essential Health and Safety Requirements are assured by compliance with: EN IEC 60079-0:2018 General Requirements EN 60079-1:2014 Flameproof Enclosures "d"

Drawing 102A-1271, 102A-1486

#### **IECEX DNV**

Explosion Proof (IECEx DNV 21.0090X) Ex db IIC T6 Gb Ambient Temperature: -20 °C to +60 °C Options: IP66/68W or IP66/68

Special Conditions for Safe Use Repairs of the flameproof joints must be made in compliance with the structural specifications provided by the manufacturer. Repairs must not be made on the basis of values specified in tables 1 and 2 of EN/IEC 60079-1.

The Essential Health and Safety Requirements are assured by compliance with: IEC 60079-0:2017 General Requirements IEC 60079-1:2014-06 Equipment protection by flameproof enclosures "d"

Drawing 102A-2200, 102A-2201

#### DEKRA

Intrinsic Safety (DMT 00 ATEX E 065) I M2 Ex ia I Mb II 2G Ex ia IIC T4/T5/T6 Gb

Supply circuit for the connection to an intrinsically safe FISCO fieldbus-circuit: Ui = 24Vdc, Ii = 380 mA, Pi = 5.32 W, Ci  $\leq$  5 nF, Li = neg Parameters of the supply circuit comply with FISCO model according to Annex G EN 60079-11:2012, replacing EN 60079-27: 2008.

Output-signal-circuits: three 4-20 mA current sinks with common ground for external intrinsically safe supply Effective internal capacitance Ci  $\leq$  15 nF Effective internal inductance Li negligible Safety-relevant maximum values for certified intrinsically safe 4-20 mA current loop circuits as a function of ambient temperature and temperature class

| Max. Ambient   | Temperature | Voltage DC | Current | Power  |
|----------------|-------------|------------|---------|--------|
| temperature Ta | Class       | Ui         | li      | Pi     |
| 60°C           | T4          | 28 V       | 93 mA   | 750 mW |
| 50°C           | T5          | 28 V       | 93 mA   | 750 mW |
| 40°C           | T6          | 28 V       | 93 mA   | 570 mW |

The signal outputs are safely galvanically separated from the fieldbus circuit. Ambient Temperature: -40°C  $\leq$  Ta  $\leq$  +60°C

The Essential Health and Safety Requirements are assured by compliance with: EN 60079-0:2009 + A11:2013 General Requirements EN 60079-11:2012 Intrinsic Safety "i"

Drawing 102A-1271, 102A-1486, 102A-1272, 102A-1487

#### INMETRO NCC

Segurança Intrínseca (NCC 24.0168X) Ex ia IIC T\* Ga Ex ia IIIC T\* Da Ui = 30 V Ii = 380 mA Pi = 5,32 W Ci = 5,0 nF Li = desp Tamb: -20 °C a +50 °C para T5 ou T<sub>200</sub>100 °C Tamb: -20 °C a +65 °C para T4 ou T<sub>200</sub>135 °C IP66/68 ou IP66/68W

Prova de Explosão (NCC 24.0171) Ex db IIC T6 Gb Ex tb IIIC T85 °C Db Tamb: -20 °C a +40 °C IP66/68 ou IP66/68W

#### Observações:

O número do certificado é finalizado pela letra "X" para indicar que para a versão do Conversor FIELDBUS/PROFIBUS PA para Corrente, modelos FI302 e FI303 equipado com invólucro fabricado em liga de alumínio, somente pode ser instalado em localização que exigem o "EPL Ga", se durante a instalação for excluído o risco de ocorrer impacto ou fricção entre o invólucro e peças de ferro/aço.

O produto adicionalmente marcado com a letra suplementar "W" indica que o equipamento foi ensaiado em uma solução saturada a 5% de NaCl p/p, à 35 °C, pelo tempo de 200 h e foi aprovado para uso em atmosferas salinas, condicionado à utilização de acessórios de instalação no mesmo material do equipamento e de bujões de aço inoxidável ASTM-A240, para fechamento das entradas roscadas não utilizadas.

Os planos de pintura P1 são permitidos apenas para equipamento fornecido com plaqueta de identificação com marcação para grupo de gás IIB.

O grau de proteção IP68 só é garantido se nas entradas roscadas de ½" NPT for utilizado vedante não endurecível à base de silicone.

O segundo numeral oito indica que o equipamento foi ensaiado para uma condição de submersão de dez metros por vinte e quatro horas. O acessório deve ser instalado em equipamentos com grau de proteção equivalente.

É responsabilidade do fabricante assegurar que todos os transformadores da placa analógica tenham sido submetidos com sucesso aos ensaios de rotina de 1500 V durante um minuto.

Este certificado é válido apenas para os produtos dos modelos avaliados. Qualquer modificação nos projetos, bem como a utilização de componentes ou materiais diferentes daqueles definidos pela documentação descritiva dos produtos, sem a prévia autorização, invalidará este certificado.

As atividades de instalação, inspeção, manutenção, reparo, revisão e recuperação dos equipamentos são de responsabilidade dos usuários e devem ser executadas de acordo com os requisitos das normas técnicas vigentes e com as recomendações do fabricante.

#### Normas Aplicáveis:

ABNT NBR IEC 60079-0:2020 Atmosferas explosivas - Parte 0: Equipamentos - Requisitos gerais

ABNT NBR IEC 60079-1:2016 Atmosferas explosivas - Parte 1: Proteção de equipamento por invólucro à prova de explosão "d"

ABNT NBR IEC 60079-11:2013 Atmosferas explosivas - Parte 11: Proteção de equipamento por segurança intrínseca "i"

ABNT NBR IEC 60079-26:2022 Atmosferas explosivas - Parte 26: Equipamentos com elementos de separação ou níveis de proteção combinados

ABNT NBR IEC 60079-31:2022 Atmosferas explosivas - Parte 31: Proteção de equipamentos contra ignição de poeira por invólucros "t"

ABNT NBR IEC 60529:2017 Graus de proteção providos por invólucros (Código IP)

Desenhos 102A1362, 102A1229, 102A2002, 102A2001, 102A2081

## Identification Plate

#### **FM Approvals**

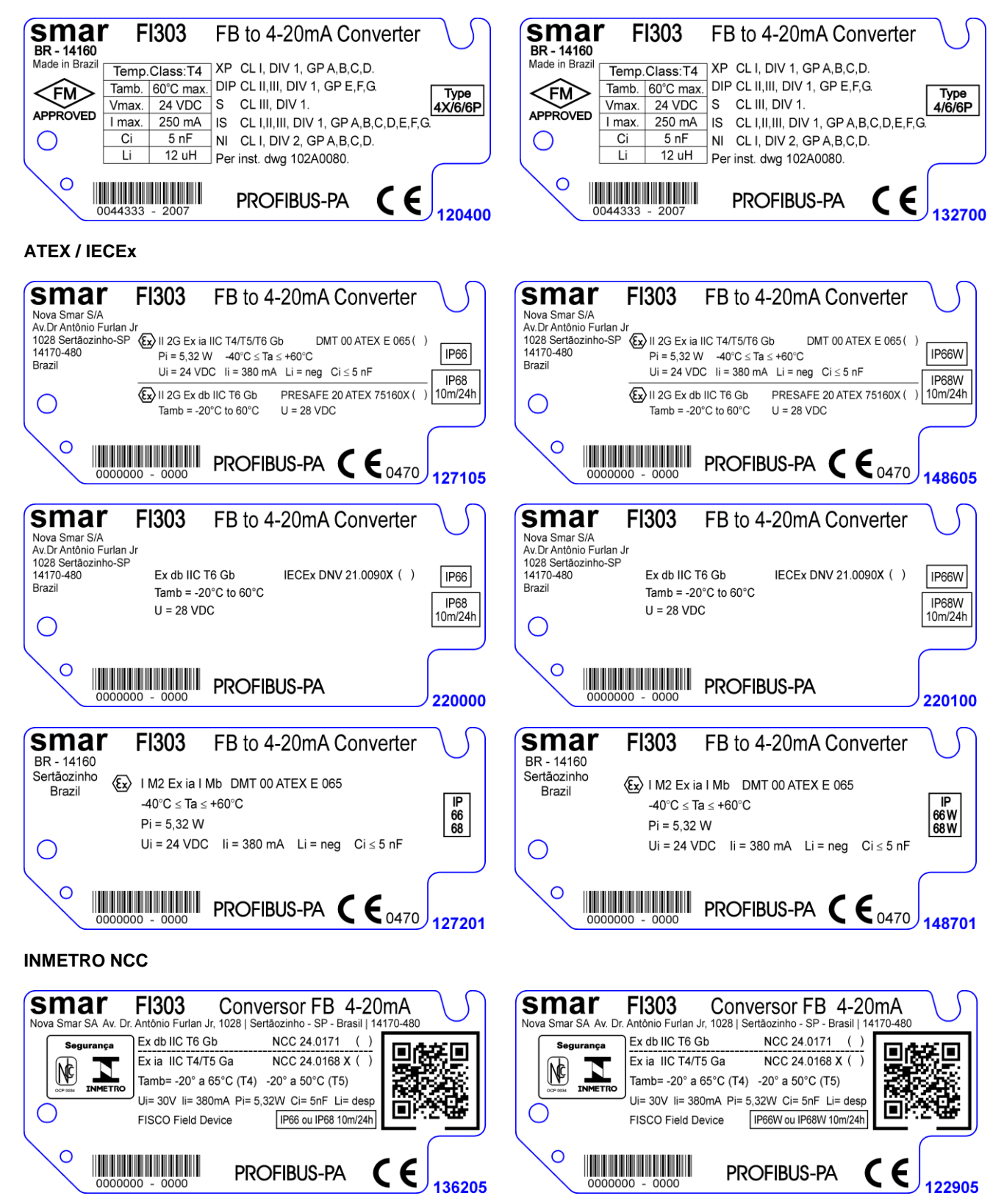

回協回

200103

CE

Conversor FB 4-20mA

NCC 24.0171 ()

NCC 24.0168 X ( )

**PROFIBUS-PA** 

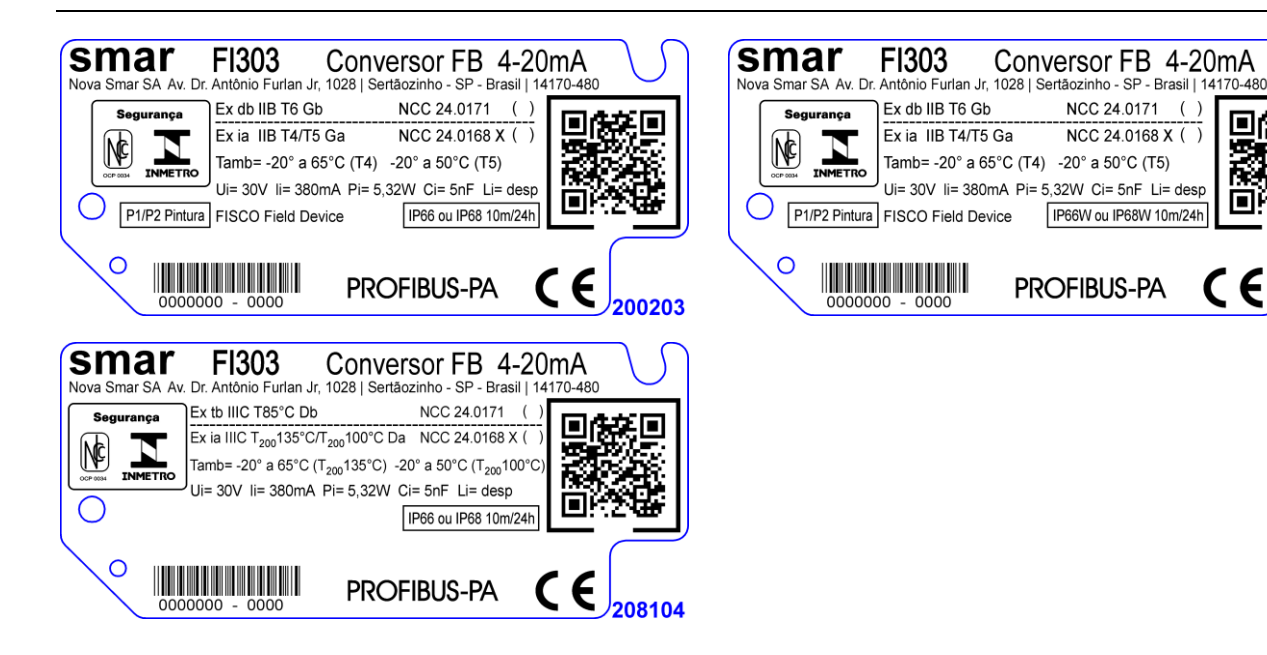

#### **FM** Approvals

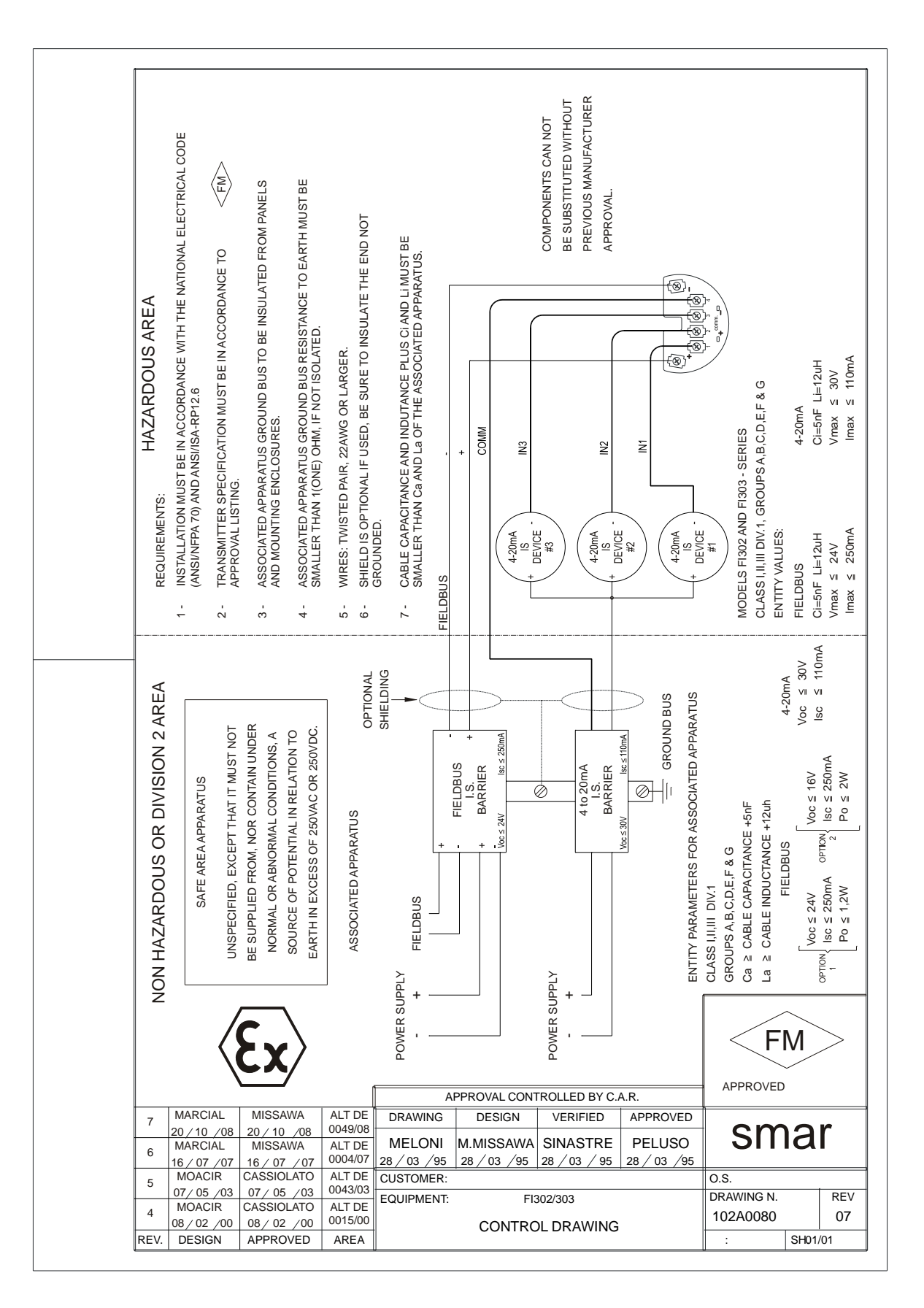

| sm                                                                                                    | ar                                                                        | <b>SRF</b> – Service Request Form            |                      |                                |                                       |                                  |                                      |                     |  |  |  |
|----------------------------------------------------------------------------------------------------|---------------------------------------------------------------------------|----------------------------------------------|----------------------|--------------------------------|---------------------------------------|----------------------------------|--------------------------------------|---------------------|--|--|--|
| 5111                                                                                                    |                                                                           |                                              |                      |                                | Converter                             | onverter from Fieldbus to 4-20mA |                                      |                     |  |  |  |
| GENERAL DATA                                                                                                   |                                                                           |                                              |                      |                                |                                       |                                  |                                      |                     |  |  |  |
| Model:                                                                                                    | FI302()                                                                   |                                              |                      | FI303 ( )                      |                                       |                                  |                                      |                     |  |  |  |
| Serial Number:                                                                                                 |                                                                           |                                              |                      |                                |                                       |                                  |                                      |                     |  |  |  |
| TAG:                                                                                                    |                                                                           |                                              |                      |                                |                                       |                                  |                                      |                     |  |  |  |
| How many<br>channels are<br>used in FI?                                                                        | 1()                                                                       |                                              |                      | 2()                            | 3                                     | ( )                              |                                      |                     |  |  |  |
| Configuration:                                                                                                 | Magnetic -                                                                | Tool()                                       | PC()                 | Software:                      |                                       | Version:                         | (                                    | Other:              |  |  |  |
|                                                                                                    |                                                                           |                                              |                      | INS <sup>-</sup>               | TALLATION D                           | ΑΤΑ                              |                                      |                     |  |  |  |
| Type/Model/Mar<br>connected to the<br>Type/Model/Mar<br>connected to the<br>Type/Model/Mar<br>connected to the | e channel 1<br>hufacturer o<br>e channel 2<br>hufacturer o<br>e channel 3 | f device<br>f device<br>f device<br>f device |                      |                                |                                       |                                  |                                      |                     |  |  |  |
|                                                                                                    |                                                                           |                                              |                      | Р                              |                                       | ГА                               |                                      |                     |  |  |  |
| Classification:                                                                                                | ()Y<br>()N<br>More                                                        | ′es, please s <sub>l</sub><br>lo<br>details: | pecify:              |                                |                                       |                                  |                                      |                     |  |  |  |
| Types of Interfer<br>presents in the a                                                                         | rence Witho<br>area:                                                      | out interferen                               | ce ( )               | Temperature (                  | () Vibratio                           | on () Ot                         | hers:                                |                     |  |  |  |
| Ambient<br>Temperature:                                                                                        | Fron                                                                      | n                                            | _⁰C up to            | °(                             | с                                     |                                  |                                      |                     |  |  |  |
|                                                                                                    |                                                                           |                                              |                      | OCCUR                          | RENCE DESC                            | RIPTION                          |                                      |                     |  |  |  |
|                                                                                                    |                                                                           |                                              |                      |                                |                                       |                                  |                                      |                     |  |  |  |
|                                                                                                    |                                                                           |                                              |                      | SER                            | VICE SUGGES                           | STION                            |                                      |                     |  |  |  |
| Adjustment()<br>Other:                                                                                         |                                                                           | Cleanin                                      | g()                  |                                | Preventive Ma                         | intenance()                      | )                                    | Update / Up-grade() |  |  |  |
|                                                                                                    |                                                                           |                                              |                      | USE                            | ER INFORMA <sup>-</sup>               | ΓΙΟΝ                             |                                      |                     |  |  |  |
| Company:                                                                                                    |                                                                           |                                              |                      |                                |                                       |                                  |                                      |                     |  |  |  |
| Contact:                                                                                                    |                                                                           |                                              |                      |                                |                                       |                                  |                                      |                     |  |  |  |
| Title:                                                                                                    |                                                                           |                                              |                      |                                |                                       |                                  |                                      |                     |  |  |  |
| Section:                                                                                                    |                                                                           |                                              |                      |                                |                                       |                                  |                                      |                     |  |  |  |
| Phone:                                                                                                    |                                                                           |                                              |                      |                                |                                       |                                  | Extension:                           |                     |  |  |  |
| E-mail:                                                                                                    |                                                                           |                                              |                      |                                |                                       |                                  | Date:                                | _//                 |  |  |  |
|                                                                                                    | Fur                                                                       | For<br>ther informati                        | warranty<br>on about | or non-warran<br>address and c | ty repair, please<br>ontacts can be f | contact your<br>ound on www      | representative.<br>.smar.com.br/en/c | ontact-us.          |  |  |  |

## **Returning Materials**

Should it be necessary to return the converter to Smar, simply contact your local Smar office informing the defective equipment serial number and dispatch it to our factory.

For easier analysis and faster solution of the problem, the returned material should include the documentation with a description of the failure observed in the field and the circumstances that caused it. Other information, such as the installation site, type of measure taken and the process conditions are also important for a prompt evaluation.